#### Prosedur menginstal perisian

1.Anda telah dibekalkan dengan sekeping cakera padat yang mengandungi fail-fail pemasangan.

2.Masukkan cakera padat ini ke dalam pemacu CD ROM . Program akan **Autorun** dengan sendirinya.

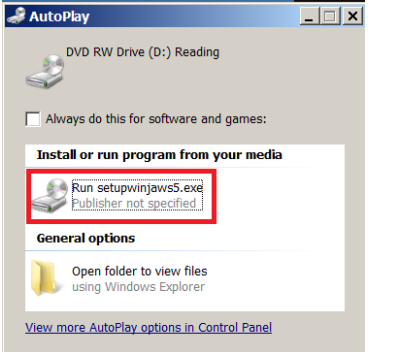

#### Klik pada ikon [Run setupwinjaws5.exe]

3. Anda akan dipaparkan dengan tetingkap seperti di bawah :

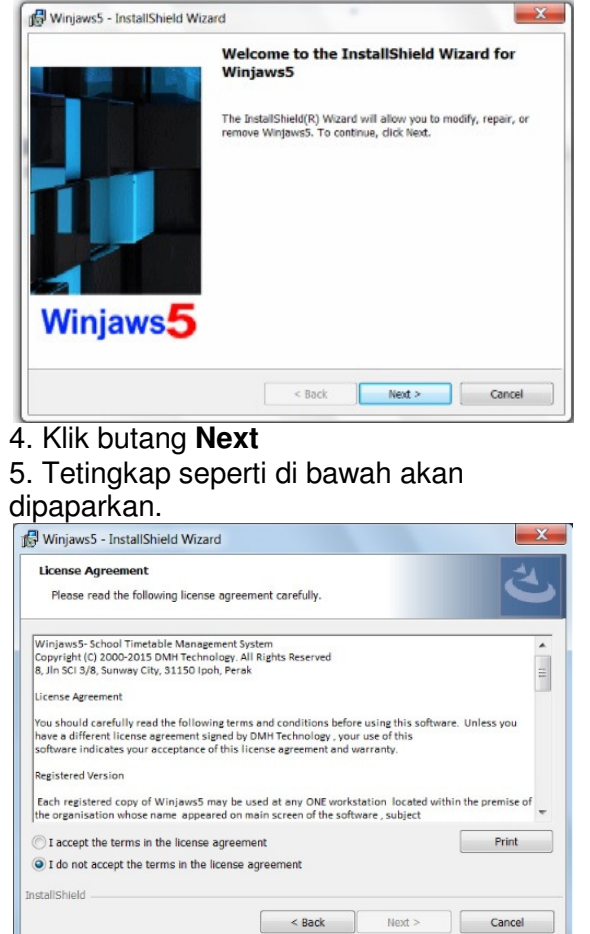

6. Klik pada "I accept the terms in the license agreement"7. Klik pada butang Next

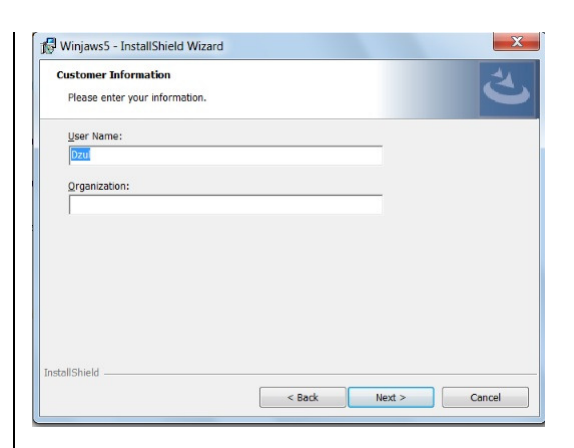

8. Taipkan nama dan organisasi anda (**Opsyenal**)

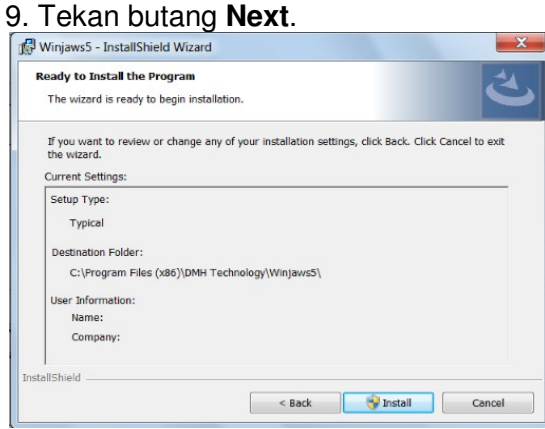

# 10. Tekan butang **Install dan tunggu ...** sehingga tetingkap di bawah dipaparkan

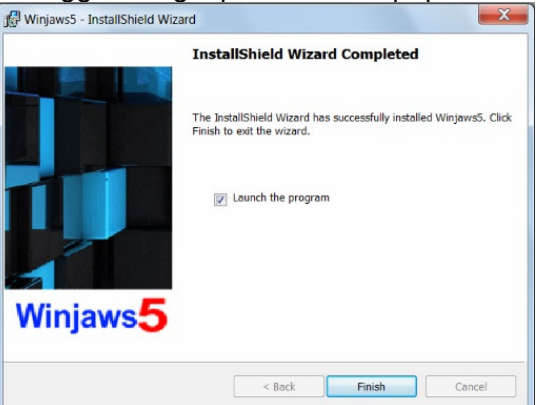

11. Tekan butang Finish

12. Aplikasi Winjaws5 akan dibuka secara automatik .

Ikon shortcut untuk Winjaws5 adalah seperti di bawah

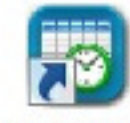

#### Menukar nama sekolah (Mengaktifkan aplikasi Winjaws5)

1. Anda seharusnya telah dibekalkan dengan Kod Pengaktifan (16 digit) dari DMH Technology.

- 2. Pastikan PC yang sedang anda gunakan mempunyai sambungan ke internet
- 3. Buka aplikasi Winjaws5
- 4. Pilih menu Tools >> Mengaktifkan Perisian
   Winjaws5
   File Modul View Tools Windows Help

| (h) | Mengaktifkan | perisian |
|-----|--------------|----------|

#### 5. Masukkan Kod Pengaktifan 16 digit dan tekan butang Aktifkan Perisian

| 🎬 Mengaktifkan perisian |                                                                                                    | × |
|-------------------------|----------------------------------------------------------------------------------------------------|---|
|                         | <u>Perhatian:</u><br>Anda perlukan sambungan internet untuk<br>melaksanakan tugasan ini.<br>Nama perisian:<br>Winjaws |   |
|                         | Sila taipkan Nombor Siri (16 aksara) di dalam petak<br>yang telah disediakan<br>Nombor Siri:                          |   |
| Winjaws 5               | Aktifkan perisian Batal                                                                                               |   |

6. Mesej seperti di bawah akan dipaparkan yang menunjukkan aplikasi Winjaws5 anda telah diaktifkan dengan jayanya

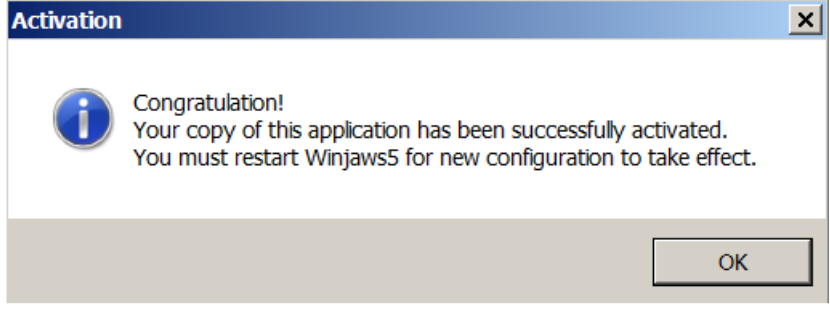

7. Nama sekolah anda akan dipaparkan pada sebelah atas skrin utama seperti di bawah

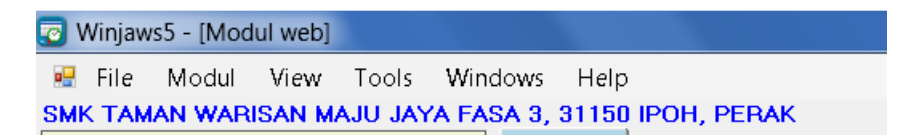

### Paparan Utama

| 🕫 Winjaws5                                                                                                    | _ & ×           |  |  |
|----------------------------------------------------------------------------------------------------|-----------------|--|--|
| File Modul View Tools Windows Help                                                                              |                 |  |  |
| SMK TAMAN WARISAN MAJU JAYA FASA 3, 31150 IPOH, PERAK                                                           |                 |  |  |
|                                                                                                    |                 |  |  |
| Pentadbiran Maklumat Jana Gabung                                                                                |                 |  |  |
| Sistem Asas S                                                                                                   |                 |  |  |
|                                                                                                    |                 |  |  |
|                                                                                                    |                 |  |  |
| Jana biasa lobansuari mapanjuerak                                                                               |                 |  |  |
|                                                                                                    |                 |  |  |
|                                                                                                    |                 |  |  |
| Jadual Ganti Analisis Web                                                                                       |                 |  |  |
| Jacon .                                                                                                    |                 |  |  |
|                                                                                                    |                 |  |  |
| Bantuan Tutup                                                                                                   |                 |  |  |
|                                                                                                    |                 |  |  |
|                                                                                                    |                 |  |  |
|                                                                                                    |                 |  |  |
|                                                                                                    |                 |  |  |
|                                                                                                    |                 |  |  |
|                                                                                                    |                 |  |  |
|                                                                                                    |                 |  |  |
|                                                                                                    |                 |  |  |
|                                                                                                    |                 |  |  |
|                                                                                                    |                 |  |  |
|                                                                                                    |                 |  |  |
| Winiaws 5                                                                                                    |                 |  |  |
| The second second second second second second second second second second second second second second second se |                 |  |  |
| Enterprise                                                                                                    |                 |  |  |
| Version 5.0.0.8                                                                                                 |                 |  |  |
| Website: www.winjaws.com                                                                                        |                 |  |  |
| Email: admin@winjaws.com                                                                                        |                 |  |  |
| Litra DMH lechnology                                                                                            |                 |  |  |
| Te: 010-0307490 ; 012-0301407                                                                                   |                 |  |  |
|                                                                                                    |                 |  |  |
|                                                                                                    |                 |  |  |
|                                                                                                    |                 |  |  |
| Status Current database:E:\database\winjaws5\winjawsdemo.mdb                                                    |                 |  |  |
| 🎦 Start 🔡 🥔 🙄 💌 🖉 🖉 🔯                                                                                           | 🔹 🗎 🕕 8:23 PM 💻 |  |  |

### Ikon dan fungsi-fungsi yang berkaitan

| Ikon      | Fungsi yang berkaitan                                                                                                    |                                                                                                    |  |  |
|-----------|----------------------------------------------------------------------------------------------------|----------------------------------------------------------------------------------------------------|--|--|
|           | Ruang kerja untuk pentadbir sistem (System                                                                                    | Administrator) .                                                                                                    |  |  |
| <b>\$</b> | <ul> <li>Menukar pengkalan data</li> <li>Membuat pangkalan data</li> <li>baharu</li> <li>Memadat pangkalan data</li> </ul>    | Menaik taraf pangkalan data<br>Menukar katalaluan untuk memasuki<br>ruang pentadbir sistem dan<br>maklumat asas sekolah.<br>Mengimport lencana sekolah |  |  |
|           | Mengemaskini maklumat asas sekolah yang<br>waktu boleh dijana seperti                                                         | diperlukan sebelum sesuatu jadual                                                                                                    |  |  |
|           | <ul> <li>Jenis jadual</li> <li>Kelas</li> <li>Mata pelajaran</li> <li>Guru</li> <li>Bilik-bilik khas</li> <li>guru</li> </ul> | aktu belajar<br>aburan waktu<br>gan<br>pelajaran dan Kelas yang diajar oleh                                                                            |  |  |
|           | Menjana jadual waktu gabung dan yang ada                                                                                      | kekangan.                                                                                                    |  |  |
|           | Menjana jadual waktu biasa                                                                                                    |                                                                                                    |  |  |
|           | Memapar dan mencetak                                                                                                    | l waktu bilik<br>l waktu induk                                                                                                    |  |  |
|           | Mengubah suai jadual waktu.                                                                                                   |                                                                                                    |  |  |
|           | Membuat analisis ke atas<br>jadual                                                                                            |                                                                                                    |  |  |
| 1         | Menyediakan jadual waktu ganti                                                                                                |                                                                                                    |  |  |
| ?         | Membuka fail bantuan (Help file)                                                                                              |                                                                                                    |  |  |
|           | Menutup aplikasi                                                                                                    |                                                                                                    |  |  |
|           |                                                                                                    |                                                                                                    |  |  |

#### Mewujudkan pangkalan data baharu untuk aplikasi Winjaws5

Dari skrin utama :

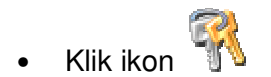

Tetingkap seperti di bawah akan dipaparkan.

| 🛅 Pentadbiran Sisten  | 1                       |       | ×                   |
|-----------------------|-------------------------|-------|---------------------|
| Pangkalan Data Kata L | aluan Lencana           |       |                     |
|                       |                         |       |                     |
| Nama pangkalan d      | ata yang sedang digunak | an    |                     |
| E:\database\winj      | aws5\winjawsdemo.md     | b     |                     |
|                       |                         |       |                     |
|                       |                         |       |                     |
|                       |                         |       |                     |
|                       |                         |       |                     |
| Tukar Pa              | dat Naik Taraf          | Salin | Baru                |
| Cimpon                |                         | I     |                     |
| Simpan                |                         | Suppo | naik ke<br>ort Team |
|                       |                         |       |                     |
|                       |                         |       |                     |
|                       | Tertura                 |       | A Help              |
|                       | lutup                   |       |                     |

• Klik butang **BARU** dan tetingkap seperti di bawah akan dipaparkan.

| 🛅 Browse folder to save                      |                                                       |                                      | ×             |
|----------------------------------------------|-------------------------------------------------------|--------------------------------------|---------------|
| Computer •                                   | ▼ Data (E:) ▼ database ▼ winjaws5                     | 🝷 🔯 Search winjaws                   | 5 🔎           |
| Organize 👻 New folder                        |                                                       |                                      | II - 📀        |
| Skecent Places                               | Name ^                                                | Date modified                        | Туре          |
| Casumente                                    | <ul> <li>filetoupload.mdb</li> <li>1W5.mdb</li> </ul> | 25-Sep-2015 9:49<br>30-Oct-2015 3:50 | Microsoft Off |
| Music                                        | winjaws5_pagi.mdb                                     | 20-Sep-2015 1:19                     | Microsoft Off |
| <ul> <li>Pictures</li> <li>Videos</li> </ul> | injawsdemo.mdb                                        | 28-Oct-2015 3:43                     | Microsoft Off |
| S (C:)                                       |                                                       |                                      |               |
| Data (E:)                                    | 1                                                     |                                      | Þ             |
| File name: Winj                              | aws2016                                               |                                      | •             |
| Save as type: Acce                           | ess file (*.mdb)                                      |                                      | •             |
|                                              |                                                       | Save                                 | Cancel        |
| Hide Folders                                 |                                                       | Save                                 | Cancer        |

- Browse folder untuk menyimpan pangkalan data Taipkan nama fail (contoh : winjaws2016) Klik butang **Save**. •
- •
- •

#### Menukar pangkalan data yang digunakan oleh aplikasi Winjaws5

Dari skrin utama :

• Klik ikon 🕅

Tetingkap seperti di bawah akan dipaparkan.

| 🋅 Pentadbiran Sistem                        | ×    |
|---------------------------------------------|------|
| Pangkalan Data Kata Laluan Lencana          |      |
|                                             |      |
| Neme nengkelen dete veng codeng diguneken   |      |
| F:\database\winiaws5\winiawsdemo.mdb        | -    |
| L. (valabase (winjaws) (winjaws) enio. indu |      |
|                                             |      |
|                                             |      |
|                                             |      |
|                                             |      |
| Tukar Padat Naik Taraf Salin Baru           |      |
| Simpan Muat naik ke                         |      |
| Support Team                                |      |
|                                             | -    |
|                                             |      |
|                                             |      |
| Tutup                                       | Help |
|                                             |      |

• Klik butang TUKAR dan tetingkap seperti di bawah akan dipaparkan.

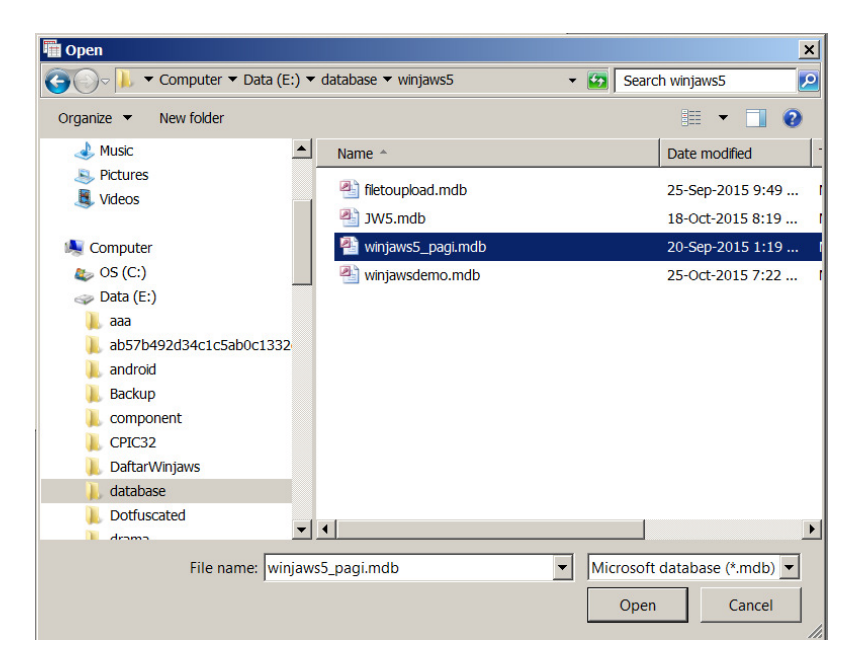

- Cari fail yang berkaitan (.mdb) Access database
- Klik butang OPEN.
- Klik butang **Simpan** pada tetingkap asal
- Sistem akan memberi amaran untuk menutup semua modul
- Klik butang Yes

#### Memadat pangkalan data

Saiz pangkalan data akan bertambah dari masa ke semasa kerana pengguna sentiasa menambah, memadam dan menukar rekod di dalamnya. Apabila kita memadam rekod dari pangkalan data, sistem akan meninggalkan ruang kosong (lompang) di dalam pangkalan data.Melalui pemadatan (compression) saiz pangkalan data ini boleh dikurangkan.

| Dari skrin utama :                        |      |
|-------------------------------------------|------|
| Klik ikon 🕅                               |      |
| 🎬 Pentadbiran Sistem                      | ×    |
| Pangkalan Data Kata Laluan Lencana        |      |
|                                           |      |
| Nama pangkalan data yang sedang digunakan |      |
| E:\database\winjaws5\winjawsdemo.mdb      |      |
|                                           |      |
|                                           |      |
|                                           |      |
| Tukar Padat Naik Taraf Salin Baru         |      |
| Simpan Muat naik ke<br>Support Team       |      |
|                                           |      |
|                                           |      |
| Tutup                                     | Help |

• Klik butang padat.

| Baik pulih | dan padat                                       | $\times$ |
|------------|-------------------------------------------------|----------|
| ?          | Pasti untuk baikpulih dan padat pangkalan data? |          |
|            | Yes No                                          |          |

• Proses pemadatan selesai apabila mesej seperti di bawah dipaparkan

| Winjaws |                                                  | × |
|---------|--------------------------------------------------|---|
| i       | Baik pulih dan pemadatan pangkalan data selesai. |   |
|         | OK                                               |   |
| 1.71    |                                                  |   |

Klik butang OK

### Mengimport lencana sekolah

| Anda boleh memaparkan<br>lencana sekolah pada jadual<br>yang dicetak seperti contoh di | JADUAL WAKTU GURU<br>ISRIYANTI BT ABD HALIM<br>SMK TAMAN WARISAN MAJU JAYA FASA 3, 31150 IPOH, PERAK<br>Nema Jadueli jaduel Lengkeo Januari 2015 |                                     |                                     |                       |                       |                          |
|----------------------------------------------------------------------------------------|----------------------------------------------------------------------------------------------------|-------------------------------------|-------------------------------------|-----------------------|-----------------------|--------------------------|
| bawah.                                                                                 | Waktu                                                                                                    | Isnin                               | Selasa                              | Rabu                  | Khamis                | Jumaat                   |
| Lencana sekolah boleh                                                                  | 1                                                                                                    |                                     |                                     |                       |                       | 07:30-08:10<br>BM-4KR    |
| disimpan dalam bentuk ineg                                                             | 2                                                                                                    |                                     |                                     | 08:10-08:45<br>BM-4KR | 08:10-08:45<br>BM-5GL | 08:10-08:50<br>BM-4NE    |
| bitman dif atau nnd                                                                    | 3                                                                                                    |                                     | 08:45-09:20<br>BM-5GL               | 08:45-09:20<br>BM-4KR | 08:45-09:20<br>BM-5GL | 08:50-09:30<br>BM-4NE    |
| bitmap, gir atau prig.                                                                 | 4                                                                                                    | 09:30-10:10<br>BM-5GL               |                                     |                       | 09:20-09:55<br>BM-5IN |                          |
|                                                                                        | 5                                                                                                    | 10:10-10:50<br>BM-5GL               |                                     | 09:55-10:30<br>BM-4NE | 09:55-10:30<br>BM-5IN |                          |
|                                                                                        | 6                                                                                                    |                                     |                                     | 10:50-11:25           |                       |                          |
|                                                                                        | 0                                                                                                    | 11:50-12:30                         | 11:25-12:00                         | BM-5GL                |                       | 11:40-12:15              |
|                                                                                        | 0                                                                                                    | BM-5IN<br>12:30-01:10               | BM-4NE<br>12:00-12:35               | 12:00-12:35           | 12:00-12:35           | BM-5IN                   |
|                                                                                        | 3                                                                                                    | BM-5IN<br>01:10-01:45               | BM-4KR<br>12:35-01:10               | BM-5IN                | BM-4KR                |                          |
|                                                                                        | 10                                                                                                    | BM-4NE<br>01:45-02:20               | BM-4KR                              |                       |                       |                          |
|                                                                                        | 12                                                                                                    | BM-4NE                              |                                     |                       |                       |                          |
|                                                                                        | Analisis Ja                                                                                                    | dual                                |                                     |                       | · ;                   | Yinjaws5(DMH Technology) |
|                                                                                        |                                                                                                    |                                     |                                     |                       |                       |                          |
| Dari skrin utama klik ikon 🐩                                                           |                                                                                                    |                                     |                                     |                       |                       |                          |
| Tetingkap seperti di sebelah                                                           | Pentad                                                                                                    | oiran Sistem                        | 1                                   |                       | ×                     |                          |
| kanan akan dipaparkan.                                                                 | Pangkalan                                                                                                    | Data   Kata Laluan                  | Lencana                             |                       | 1                     |                          |
|                                                                                        |                                                                                                    |                                     |                                     |                       |                       |                          |
|                                                                                        | Nama<br>F:\dat                                                                                                    | pangkalan data ya<br>ahase\winiaws5 | ang sedang diguna<br>\winiawsdemo.m | akan<br>dh            |                       |                          |
|                                                                                        | E.100                                                                                                    | abase (minjanss                     | angan sacino.in                     |                       |                       |                          |
|                                                                                        |                                                                                                    |                                     |                                     |                       |                       |                          |
|                                                                                        |                                                                                                    |                                     |                                     |                       |                       |                          |
|                                                                                        |                                                                                                    |                                     |                                     |                       |                       |                          |
|                                                                                        | Tuk                                                                                                    | ar Padat                            | Naik Taraf                          | Salin                 | Baru                  |                          |
|                                                                                        | Simp                                                                                                    | an                                  |                                     | Muat r                | naik ke               |                          |
|                                                                                        |                                                                                                    |                                     |                                     | Suppor                | t Team                |                          |
|                                                                                        |                                                                                                    |                                     |                                     |                       |                       |                          |
|                                                                                        |                                                                                                    |                                     |                                     |                       |                       |                          |
|                                                                                        |                                                                                                    |                                     | Tutup                               |                       | 😢 Help                |                          |
|                                                                                        |                                                                                                    |                                     |                                     |                       |                       |                          |
|                                                                                        |                                                                                                    |                                     |                                     |                       |                       |                          |
| Pilih Tab Lencana                                                                      |                                                                                                    |                                     |                                     |                       |                       |                          |
|                                                                                        | 🖷 Pentadi                                                                                                    | oiran Sistem                        |                                     |                       | ×                     |                          |
| <ul> <li>Klik butang Browse</li> </ul>                                                 | Pangkalan                                                                                                    | Data Kata Laluan                    | Lencana                             |                       |                       |                          |
| Fail untuk mencari                                                                     |                                                                                                    |                                     |                                     | _                     |                       |                          |
| imei lencana sekolah                                                                   |                                                                                                    |                                     |                                     |                       |                       |                          |
| anda                                                                                   |                                                                                                    |                                     |                                     |                       |                       |                          |
| <ul> <li>Klik butana Simnan</li> </ul>                                                 |                                                                                                    |                                     |                                     |                       |                       |                          |
| Anda bolob klik                                                                        |                                                                                                    |                                     |                                     |                       |                       |                          |
| Anua Dolen Kiik     butong <b>Provin</b> untuk                                         |                                                                                                    |                                     | TERUT                               |                       |                       |                          |
| malihat hantuk                                                                         |                                                                                                    |                                     |                                     |                       |                       |                          |
|                                                                                        |                                                                                                    |                                     |                                     |                       |                       |                          |
| lencana apabila                                                                        |                                                                                                    | Brow                                | se fail 📔 Simpan                    |                       |                       |                          |
| dicetak                                                                                |                                                                                                    | Pre                                 | eviu                                |                       |                       |                          |
|                                                                                        |                                                                                                    |                                     |                                     |                       |                       |                          |
|                                                                                        |                                                                                                    |                                     | Tutup                               |                       | Help                  |                          |
|                                                                                        |                                                                                                    |                                     |                                     |                       |                       |                          |

#### Menukar kata laluan

Seperti yang anda semua sedia maklum, bukan semua maklumat di dalam jadual waktu boleh diubah sesuka hati . Sebagai contoh: Maklumat mengenai subjek dan kelas yang akan diajar oleh seseorang guru hanya boleh ditukar oleh pegawai yang telah dberi kuasa oleh pihak sekolah seperti Penolong Kanan.

| Dari skrin utama klik ikon                                                                                                    |                                                                                                    |  |  |  |
|----------------------------------------------------------------------------------------------------|----------------------------------------------------------------------------------------------------|--|--|--|
| Tetingkap seperti di sebelah kanan akan<br>dipaparkan                                                                                                    | Pentadbiran Sistem       X         Pangkalan Data       Kata Laluan       Lencana         Nama pangkalan data yang sedang digunakan       E:\database\winjaws5\winjawsdemo.mdb         Tukar       Padat       Naik Taraf       Salin       Baru         Simpan       Muat naik ke       Support Team         Tutup       Y       Help |  |  |  |
| <ul> <li>Pilih Tab Kata Laluan</li> <li>Taipkan kata laluan baru</li> <li>Taipkan semula kata laluan baru ( Ini<br/>untuk memastikan anda tidak tersilap<br/>menaipkan kata laluan)</li> <li>Klik butang SIMPAN</li> <li>Untuk memadam kata laluan klik<br/>butang Reset</li> </ul>                                                                                                    | Pentadbiran Sistem       X         Pangkalan Data       Kata Laluan         Taipkan kata kaluan                                                                                                    |  |  |  |
| <ul> <li>Apabila anda telah meletakkan kata laluan ,<br/>sebarang akses keatas modul Pentadbiran</li> <li>Sistem Maklumat Asas Sekolah dan</li> <li>Ubahsuai Jadual hanya akan dibenarkan</li> <li>apabila anda telah menaipkan kata laluan</li> <li>yang betul melalui tetingkap seperti berikut.</li> <li>Taipkan kata laluan (<i>Nota : Kata laluan</i><br/><i>adalah sensitif kepada huruf besar dan</i><br/><i>kecil</i>)</li> <li>Klik butang Submit</li> </ul> | Image: Sila taipkan kata kaluan:         Image: Submit         Batal                                                                                                    |  |  |  |

#### Maklumat Asas Sekolah

| Pada skrin utama klik pada ikon 🚟                                                                                                    |
|----------------------------------------------------------------------------------------------------|
| 🗄 🗟 🥒 🗙   🔘 🎟 🗛 🔘 🐴   🗎 🎰   📇 🤔   🗛 🍠 🎯 🔕                                                                                            |
| Senarai Jadual Jenis jadual Kelas Bangunan Matapelajaran Guru Bilik Penggunaan Bilik Blok waktu mengajar Taburan waktu matapelajaran |
| Kekangan Guru mata pelajaran Analisis Kelas Analisis Guru                                                                            |

### 1. Butang dan Fungsi yang berkaitan

| Butang                                                                                             | Fungsi                                                                                                    |                |  |  |  |  |  |
|----------------------------------------------------------------------------------------------------|----------------------------------------------------------------------------------------------------|----------------|--|--|--|--|--|
| Senarai Jadual                                                                                     | Mengandungi rekod jadual waktu yang telah dijana dan diguna.<br>Anda boleh memilih jadual mana yang sedang diguna (aktif) pada<br>sesuatu ketika.<br>Mengeksport data jadual ke web server untuk digunakan oleh aplikasi<br>web dan android |                |  |  |  |  |  |
| Jenis Jadual                                                                                       | Memilih jenis jadual yang akan digunakan di sekolah. Terdapa<br>jenis jadual yang dibolehkan iaitu: a) 1 minggu / 1 pusingan b<br>minggu/1 pusingan c) 3 minggu/1 pusingan                                                                  | at tiga<br>) 2 |  |  |  |  |  |
| Kelas                                                                                              | Mengemaskini senarai kelas yang terdapat di sekolah.                                                                                                    |                |  |  |  |  |  |
| Bangunan                                                                                           | Mengemaskini kedudukan kelas dan bangunan dalam kawasa                                                                                                    | an sekolah     |  |  |  |  |  |
| Mata pelajaran                                                                                     | Mengemaskini senarai subjek yang terdapat di sekolah.                                                                                                    |                |  |  |  |  |  |
| Guru                                                                                               | Mengemaskini senarai guru yang terdapat di sekolah.                                                                                                    |                |  |  |  |  |  |
| Bilik                                                                                              | Bilik Mengemaskini senarai bilik yang terdapat di sekolah.                                                                                                    |                |  |  |  |  |  |
| Penggunaan bilik Mengemaskini bilik-bilik yang akan digunakan oleh subjek dan ke<br>yang tertentu. |                                                                                                    |                |  |  |  |  |  |
| Blok waktu<br>mengajar                                                                             | Mengemaskini blok waktu yang akan diguna oleh sesuatu kel                                                                                                    | as.            |  |  |  |  |  |
| Taburan waktu<br>mata pelajaran                                                                    | Mengemaskini blok taburan waktu (tunggal, dubel, tripel) untu subjek .                                                                                                    | ık sesuatu     |  |  |  |  |  |
| Guru mata<br>pelajaran                                                                             | Mengemaskini guru mata pelajaran bagi setiap kelas                                                                                                    |                |  |  |  |  |  |
| Kekangan                                                                                           | Mengemaskini kekangan dalam jadual waktu termasuk subjeł gabung.                                                                                                    | < dan kelas    |  |  |  |  |  |
| Analisis Guru Membuat analisis jadual waktu guru sebelum penjanaan                                 |                                                                                                    |                |  |  |  |  |  |
| Analisis Kelas                                                                                     | Membuat analisis jadual waktu kelas sebelum penjanaan.                                                                                                    |                |  |  |  |  |  |
| 2. Ikon dan Fung                                                                                   | gsi yang berkaitan                                                                                                    |                |  |  |  |  |  |
| Ikon Fungsi ya                                                                                     | ang berkaitan Ikon Fungsi yang berkaitan                                                                                                    |                |  |  |  |  |  |
| 📑 Menambah                                                                                         | n rekod 🤁 Reload page                                                                                                    |                |  |  |  |  |  |

| 4 | Menambah rekod | Ð | Reload page       |
|---|----------------|---|-------------------|
| 1 | Menukar rekod  |   | Menutup tetingkap |
| × | Memadam rekod  |   |                   |
|   | Mencetak rekod |   |                   |

| Senarai Jadual                                                                  |                                                    |                                                  |        |
|---------------------------------------------------------------------------------|----------------------------------------------------|--------------------------------------------------|--------|
|                                                                                 | Mateneleieren                                      |                                                  |        |
| Jenis jaduai Kelas Bangunan                                                     | Matapelajaran                                      |                                                  |        |
| 1. Grid yang memaparkan senarai                                                 | Nama Jadual                                        | Tarikh Jana                                      | Status |
| ini. Setiap kali jadual dijana sebelum                                          | Gabung 2015-Januari<br>iadual Lengkap Januari 2015 | 20-Sep-2015 1:17:09 PM<br>20-Sep-2015 1:18:11 PM | Aktif  |
| akan diminta untuk memberi nama                                                 | 1, 3,1                                             |                                                  |        |
| kepada jadual tersebut dan ia                                                   |                                                    |                                                  |        |
| Baris yang berwarna merah                                                       |                                                    |                                                  |        |
| mewakili jadual yang sedang aktif                                               |                                                    |                                                  |        |
| modul Papar dan Cetak serta                                                     |                                                    |                                                  |        |
| Jadual Ganti.                                                                   |                                                    |                                                  |        |
| 2. Mengaktifkan Jadual                                                          | 🖫 Tukar maklumat iadual                            |                                                  | V      |
| <ul> <li>Pilih jadual yang berkenaan</li> <li>Klik butang d</li> </ul>          | Judul jadual jadual Lengkap Jar                    | nuari 2015                                       |        |
| Tick pada kotak Aktif untuk                                                     | Aktif                                              |                                                  |        |
| mengaktifkan jadual                                                             | Simpan                                             |                                                  | Batal  |
|                                                                                 |                                                    |                                                  |        |
| 3. Memadam jadual                                                               | 睸 Hapus jadual                                     |                                                  | ×      |
| Pilih jadual yang berkaitan                                                     | Judul jadual Gabung 2015-Janua                     | əri                                              |        |
| <ul> <li>Klik butang ×</li> <li>Tekan butang Hapus untuk</li> </ul>             | L Aktif                                            |                                                  |        |
| padam rekod.                                                                    | Hapus                                              |                                                  | Batal  |
|                                                                                 |                                                    |                                                  |        |
| 4. Muat naik jadual ke web server                                               | <b>▲</b> •                                         |                                                  |        |
| untuk kegunaan aplikasi web dan<br>telefon pintar                               | Muat naik melalui fai                              | i                                                |        |
| <ul> <li>Pilih jadual yang berkaitan</li> </ul>                                 | Muat naik secara te                                | rus                                              |        |
| Klik butang                                                                     |                                                    |                                                  |        |
| <ul> <li>Terdapat dua kaedah untuk muat<br/>naik jadual jaitu</li> </ul>        |                                                    |                                                  |        |
| a. Melalui fail atau                                                            |                                                    |                                                  |        |
| b. Secara terus                                                                 |                                                    |                                                  |        |
|                                                                                 | <br>                                               |                                                  |        |
| <ul> <li>Pastikan komputer vang</li> </ul>                                      | A .<br>Must sait salahi fa                         | 3                                                |        |
| sedang anda gunakan                                                             | Muat naik secara te                                | rus                                              |        |
| mempunyai sambungan ke<br>internet                                              |                                                    |                                                  |        |
| Pilih jadual untuk dimuat naik                                                  |                                                    |                                                  |        |
| <ul> <li>Klik pada butang an dan pilih<br/>sub monu Muat paik secore</li> </ul> |                                                    |                                                  |        |
| terus                                                                           |                                                    |                                                  |        |
| Taipkan Kod Sekolah, ID                                                         |                                                    |                                                  |        |
| Pengguna,Kata Laluan (                                                          |                                                    |                                                  |        |

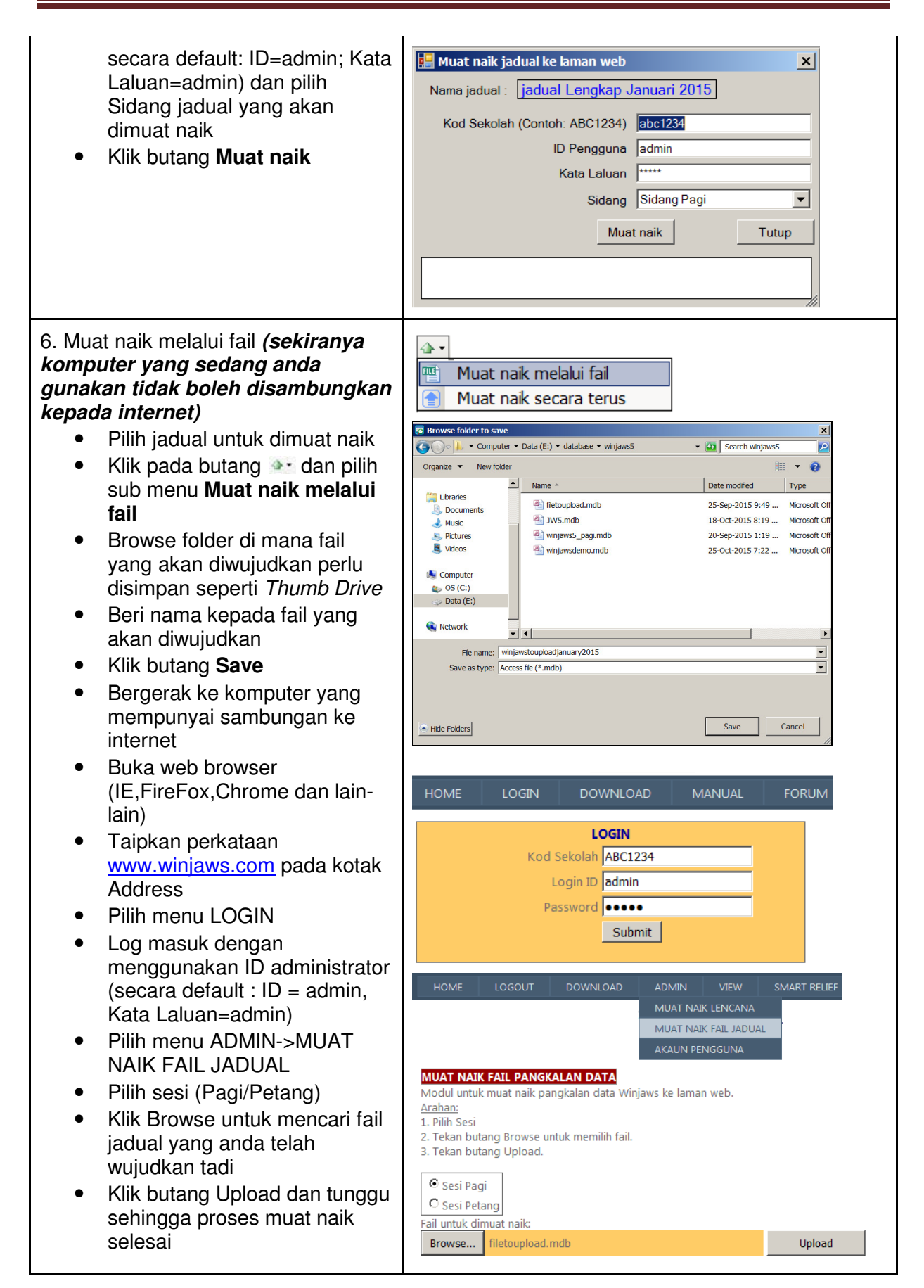

### <u>Mengemaskini Maklumat Kelas</u>

| 1   | ৶    | ×    |   | 0   |    | 2    | ۲    | Ð   |      |    | Ŧ |     |      | 6  |
|-----|------|------|---|-----|----|------|------|-----|------|----|---|-----|------|----|
| Ser | nara | i Ja | d | ual | Je | enis | jadu | lal | Kela | as | B | ang | Juna | in |

| 1. Grid yang memaparkan rekod-rekod.                                                                                                    | #KodNama KelasGuru Kelas11 PAPERALIHAN ALPHARASHIDAH BINTI RAMLI21 PBPERALIHAN BETAASYARINA BT RASHID31RK11 RK1AHMAD SOFRI B ZAINUDIN41RK21 RK2NORIZAN BT TAUHID52RK12 RK1NOR DAHLIANA BINTI DAHALAN |
|----------------------------------------------------------------------------------------------------|----------------------------------------------------------------------------------------------------|
| <ul> <li>2. Menambah rekod</li> <li>Klik butang </li> <li>Taipkan butiran-butiran yang<br/>berkaitan dan tekan butang</li> <li>Pilih Guru Kelas dari Dropdown<br/>(Kemaskini Maklumat Guru terlebih<br/>dahulu sekiranya tiada guru dalam<br/>senarai)</li> <li>Simpan</li> </ul> | Tambah Rekod       Kod kelas     1M       Nama kelas     1 MERAH       Guru kelas     Ahmad bin Ali       Simpan     Batal                                                                           |
| <ul> <li>3. Menukar rekod :</li> <li>Pilih kelas yang berkaitan</li> <li>Klik butang A</li> <li>Tukar maklumat yang berkaitan dan tekan butang Simpan</li> </ul>                                                                                                    | Tukar Rekod       Kod kelas       1A       Nama kelas       1 Amanah       Guru kelas       Ahmad bin Ali       Simpan       Batal                                                                   |
| <ul> <li>4. Memadam rekod</li> <li>1. Pilih baris rekod yang berkaitan</li> <li>Klik butang ×</li> <li>Tekan butang Hapus untuk padam rekod.</li> </ul>                                                                                                    | Hapus Rekod       Kod kelas     1A       Nama kelas     1 Amanah       Guru kelas     - TIADA       Hapus     Batal                                                                                  |

#### Setup Bangunan (Jarak Antara Kelas dan Bilik)

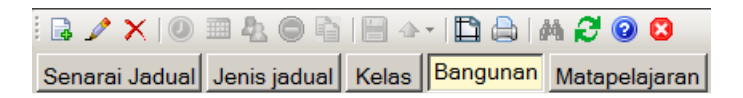

Salah satu daripada ciri baru yang terdapat di dalam aplikasi Winjaws5 adalah keupayaan sistem ini untuk menyusun jadual waktu supaya guru dan murid tidak perlu bergerak jauh di antara waktu mengajar untuk mengurangkan masa terbuang dalam perjalanan.

| <ol> <li>Contoh grid yang memaparkan<br/>blok-blok bangunan di sekolah</li> </ol>                                                                                                    |                                                                |
|----------------------------------------------------------------------------------------------------|----------------------------------------------------------------|
|                                                                                                    | BLOK D<br>BLOK C<br>4Di                                        |
| 2 Mowujudkan blok bangunan                                                                                                    | BLOK A<br>2RK1                                                 |
| <ul> <li>Tekan butang kanan tetikus<br/>dan seret (<i>drag</i>) untuk<br/>membentuk satu segiempat<br/>samada dalam orientasi<br/>menegak atau melintang<br/>sesuai dengan pelan lokasi<br/>bangunan di sekolah anda.</li> </ul>         | Nama blok         Taipkan nama blok:         BLOK A         OK |
| <ul> <li>Taipkan nama blok contoh<br/>Blok A</li> </ul>                                                                                                    |                                                                |
| <ul> <li>Menukar nama blok</li> <li>Bawa kursor tetikus ke blok<br/>yang berkenaan dan klik<br/>butang kanan tetikus</li> <li>Pilih menu <b>Tukar nama blok</b></li> <li>Taipkan nama blok yang<br/>baharu dan klik butang OK</li> </ul> | BLOK A<br>2RK1                                                 |

|                                           | Nama blok                            |
|-------------------------------------------|--------------------------------------|
|                                           | Tainkan nama blok:                   |
|                                           |                                      |
|                                           | IDEOKA                               |
|                                           |                                      |
|                                           |                                      |
|                                           |                                      |
|                                           | OK Batal                             |
|                                           |                                      |
| 1 Momadam blok                            |                                      |
| Bawa kursor tetikus ke blok               |                                      |
| vang berkenaan dan klik                   |                                      |
| butang kanan tetikus                      | ZRKT J Tukar nama blok               |
| <ul> <li>Pilih menu Hapus blok</li> </ul> | A Tambah/padam kelas                 |
| Klik butang <b>OK</b>                     | 🐨 Tambah/padam bilik                 |
|                                           | 🗙 Hapus blok                         |
|                                           | Hanus blok                           |
|                                           |                                      |
|                                           |                                      |
|                                           | Pasti untuk hapus blok ?             |
|                                           |                                      |
|                                           |                                      |
|                                           |                                      |
|                                           | OK Cancel                            |
|                                           |                                      |
| 5 Mengemaskini <b>senarai kelas</b>       |                                      |
| vang menduduki sesuatu blok               |                                      |
|                                           |                                      |
| Bawa kursor tetikus ke blok               | 🧷 Tukar nama blok                    |
| yang berkenaan dan klik                   | A Tambah/padam kelas                 |
| butang kanan tetikus                      | 😙 Tambah/padam bilik                 |
| Pilih menu Tambah/padam                   | × Hapus blok                         |
| kelas                                     | 🖷 Pilih Kelas 🚬 🗙                    |
| Klik butang OK                            | Pilih kelas yang menduduki blok ini: |
|                                           | Kod Nama                             |
|                                           | 1 PA PERALIHAN ALPHA                 |
|                                           | . 1 PB PERALIHAN BETA                |
|                                           |                                      |
|                                           | 2RK1 2 RK1                           |
|                                           | ✓ 2RK2 2 RK2                         |
|                                           | 3BE 3 BETA                           |
|                                           | V 3DE 3 DELTA                        |
|                                           | 3RK1 3RK1                            |
|                                           | 3RK2 3 RK2                           |
|                                           | ☐ 3SIG 3 SIGMA<br>☐ 3TH 3 THETA      |
|                                           |                                      |
|                                           | 4FA 4FARADAY                         |
|                                           | I 4GL 4GLOBAL<br>I 4IN 4INOVATIF     |
|                                           |                                      |
|                                           | OK Batal                             |

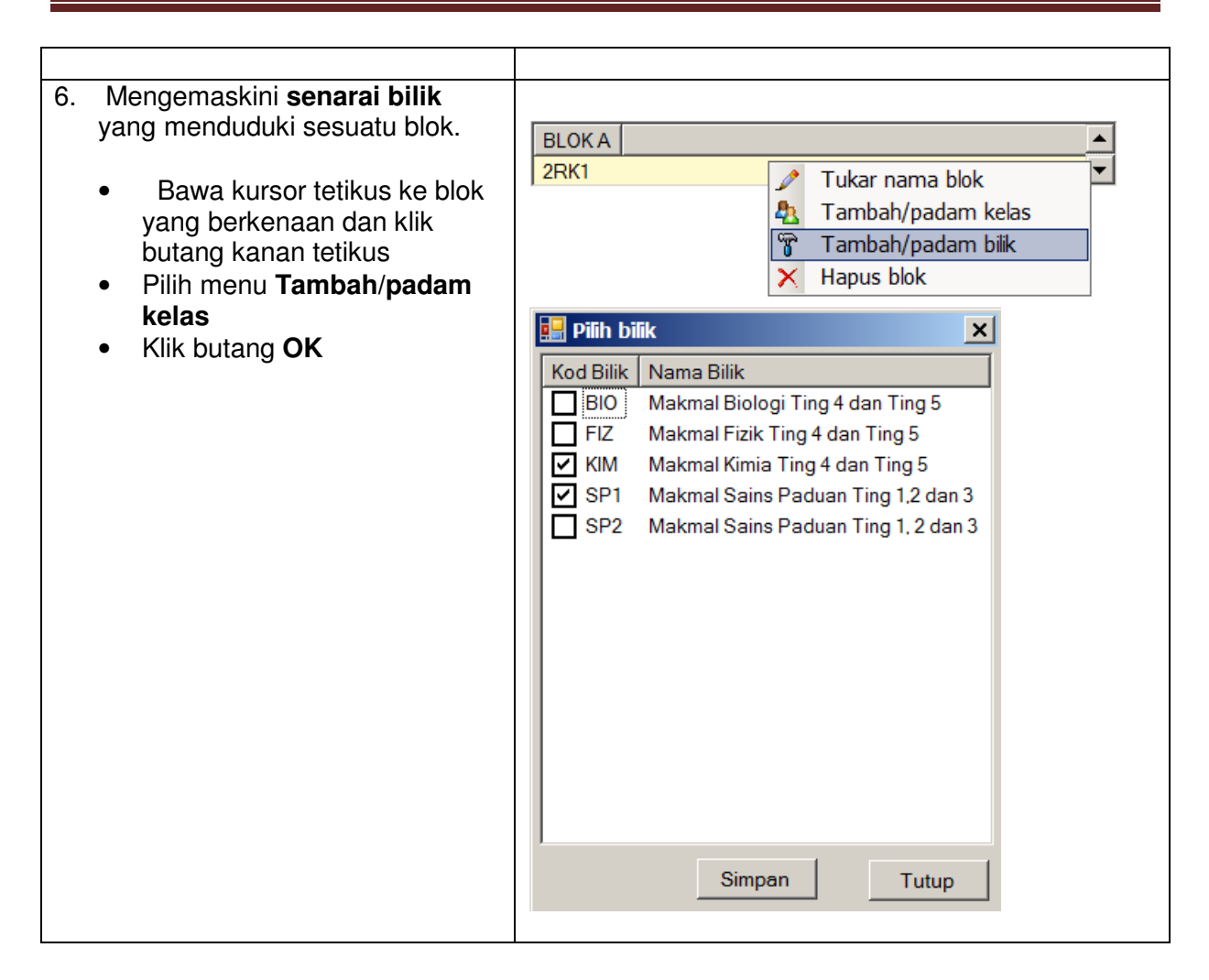

### <u>Mengemaskini Maklumat Mata pelajaran</u>

| Image: Senarai Jadual       Jenis jadual       Kelas       Bangunan       Mat         Matapelajaran/Kelas       Kekangan       Analisis Kelas       Ana                                                                                                    | 🖥 💿 😫<br>Itapelajaran Guru Bilik<br>alisis Guru                                                                                                    |  |
|----------------------------------------------------------------------------------------------------|----------------------------------------------------------------------------------------------------|--|
| 1. Grid yang memaparkan rekod-rekod.                                                                                                    | #KodNama MatapelajaranPemberatan1EREkonomi Rumah TanggaSederhana2ABMAmalan Bahasa MalaysiaSederhana3ABM1Amalan Bahasa Malaysia 1Sederhana4ABM2Amalan Bahasa Malaysia 2Sederhana5ABM3Amalan Bahasa Malaysia 3Sederhana6ASLAmalan Bahasa Malaysia 3Sederhana7ASPAmali Solat (Lelaki)Ringan8BCBahasa CinaBerat |  |
| <ul> <li>2. Menambah rekod <ul> <li>Klik butang</li> <li>Taipkan <ul> <li>Kod Mata pelajaran</li> <li>Nama Mata pelajaran</li> <li>Kategori (Opsyenal)</li> <li>(Berat/Sederhana/Ringan).</li> </ul> </li> <li>Pilihan tentang pemberatan sesuatu mata pelajaran adalah bergantung kepada budi-bicara sekolah. Bagi sesetengah sekolah mata pelajaran Bahasa Melayu adalah Berat namun bagi sekolah lain ia mungkin hanya pada peringkat sederhana atas faktor latar belakang murid di sekolah tersebut.</li> <li>Tekan butang Simpan</li> </ul></li></ul> | Tambah Rekod     X       Kod     Nama       Berat     -Sila pilih-       Simpan     Batal                                                                                                    |  |
| <ul> <li>3. Menukar rekod :</li> <li>Pilih mata pelajaran yang berkaitan</li> <li>Klik butang </li> <li>Tetingkap seperti di atas akan dipaparkan .</li> <li>Tukar maklumat yang berkaitan dan tekan butang Simpan</li> </ul>                                                                                                    | Tukar Rekod     ×       Kod     BI       Nama     Bahasa Inggeris       Berat     ▼       Simpan     Batal                                                                                                    |  |
| <ul> <li>4. Memadam rekod</li> <li>Pilih mata pelajaran yang berkaitan</li> <li>Klik butang ×</li> <li>Tekan butang Hapus untuk padam rekod.</li> </ul>                                                                                                    | Hapus Rekod       Kod       EA       Nama       Ekonomi Asas       Berat       -Sila pilih-       Hapus       Batal                                                                                                    |  |

### Mengemaskini Maklumat Guru

| Sanarai Iadual Jania iadual Kalas Pasawa                                                                                                    |                                                                                                    |                                                                              |
|----------------------------------------------------------------------------------------------------|----------------------------------------------------------------------------------------------------|------------------------------------------------------------------------------|
| Senarai Jaduar Jenis jaduar Kelas Banguna                                                                                                    |                                                                                                    |                                                                              |
| rekod.                                                                                                    | 1       ANS       AHMAD NAWAB BIN SARIFUDIN         2       SOF       AHMAD SOFRI B ZAINUDIN         3       ALM       AMALINA BT MAHMUD         4       ASR       ASYARINA BT RASHID         5       CHEE       CHEE SOON JUAN         6       CSK       CHEONG SIANG CHUNG         7       DMS       DAHALAN MOHD SAID         8       EG       ERINA BT GAAFAR | Hadang<br>Hadang<br>Hadang<br>Hadang<br>Hadang<br>Hadang<br>Hadang<br>Hadang |
| <ul> <li>2. Menambah rekod</li> <li>Klik butang </li> <li>Taipkan butiran berikut : <ul> <li>Kod Guru</li> <li>Nama Guru</li> <li>Nama Guru</li> <li>Opsyenal - ID<br/>Pengguna, Kata<br/>Laluan dan E-mel</li> </ul> </li> <li>Klik butang Simpan</li> </ul> | Tambah Rekod         Kod Guru       DMS         Nama Guru       DAHALAN MOHD SAID         ID Pengguna                                                                                                    | Batal                                                                        |
| <ul> <li>3. Menukar rekod :</li> <li>Pilih guru yang berkaitan</li> <li>Klik butang </li> <li>Tetingkap seperti di atas akan dipaparkan .</li> <li>Tukar maklumat yang berkaitan dan tekan butang Simpan</li> </ul>                                           | Tukar Rekod         Kod Guru       EG         Nama Guru       ERINA BT GAAFAR         ID Pengguna                                                                                                    | Batal                                                                        |
| <ul> <li>4. Memadam rekod</li> <li>Pilih guru yang berkaitan</li> <li>Klik butang ×</li> <li>Tekan butang Hapus untuk</li> </ul>                                                                                                    | Hapus Rekod         Kod Guru       ASR         Nama Guru       ASYARINA BT RASHID         ID Pengguna       Kata Laluan                                                                                                    | X                                                                            |

#### 5. Menghadang Jadual Guru

Sesetengah guru perlu dilapangkan jadualnya pada waktu-waktu yang tertentu.

Contoh : Guru disiplin dan Penyelaras Jadual Waktu perlu dilapangkan pada waktu pertama setiap hari untuk menjalankan tugas yang berkaitan dengan disiplin murid dan menyediakan jadual ganti guru yang tidak hadir.

- Highlight baris guru yang berkaitan\_\_\_\_
- Klik ikon e atau klik
   Hadang
- Klik butang tetikus pada petak yang berkaitan untuk mengdang jadual
- Klik butang tetikus sekali lagi pada petak yang telah dihalang akan memadam halangan tersebut
- Klik butang **Padam** untuk memadam **semua** halangan
- Tekan butang Simpan

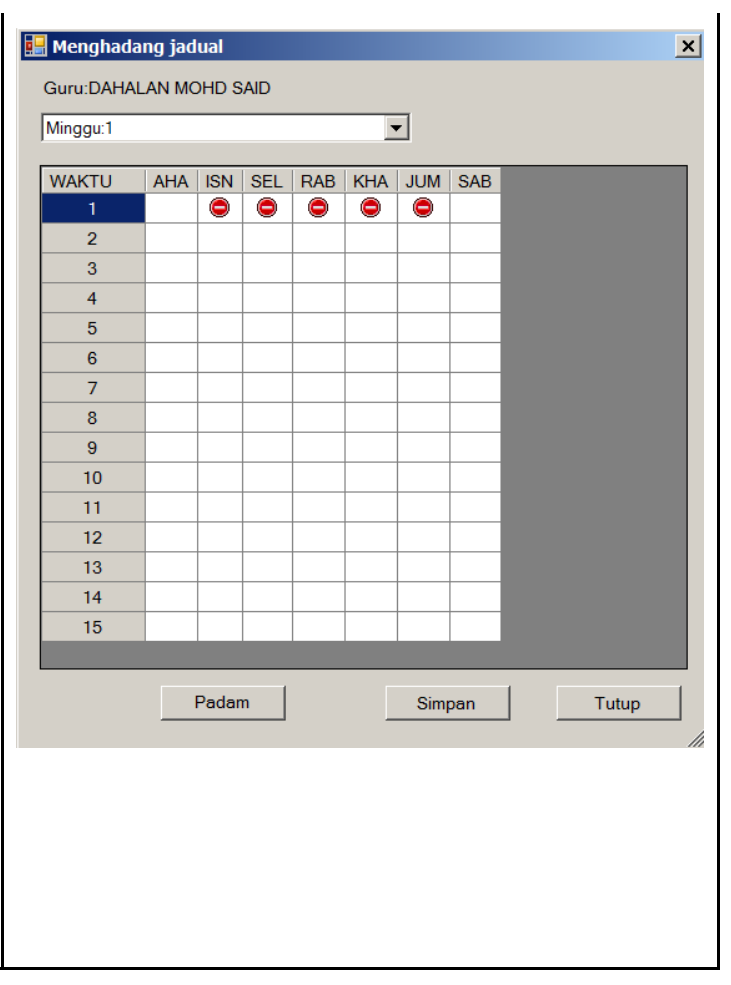

### Mengemaskini Maklumat Bilik

| 🗟 🥒 🗙 🔘        | II 🕭 🖨       |       | -   🗋 🚔   6 | M 🝠 😨 😫 👘     |      |       |                  |
|----------------|--------------|-------|-------------|---------------|------|-------|------------------|
| Senarai Jadual | Jenis jadual | Kelas | Bangunan    | Matapelajaran | Guru | Bilik | Penggunaan Bilik |

| <ol> <li>Grid yang memaparkan<br/>rekod-rekod.</li> <li>Bilik adalah bilik-bilik khas<br/>seperti Makmal Sains,<br/>Bengkel, Makmal komputer,<br/>Padang, Pusat Sumber dan<br/>sebagainya. Bilik darjah tidak<br/>dianggap sebagai bilik khas<br/>kerana semua kelas telah<br/>dikhas sebuah bilik untuk<br/>PdP kecuali sekiranya<br/>sekolah anda mempunyai<br/>banyak "kelas terapung".<br/>Contoh. Sekiranya sekolah<br/>anda mempunyai padang<br/>dan gelanggang yang boleh<br/>menampung 3 kelas<br/>menjalani aktiviti PJ pada<br/>sesuatu ketika anda perlu<br/>menambah 3 padang dalam<br/>aplikasi ini. Contoh PDG1,<br/>PDG2 dan PDG3</li> </ol> | #       Kod       Nama Bilik         1       BIO       Makmal Biologi Ting 4 dan Ting 5         2       FIZ       Makmal Fizik Ting 4 dan Ting 5         3       KIM       Makmal Kimia Ting 4 dan Ting 5         4       SP1       Makmal Sains Paduan Ting 1,2 dan 3         5       SP2       Makmal Sains Paduan Ting 1, 2 dan 3 | Hadang<br>Hadang<br>Hadang<br>Hadang |
|----------------------------------------------------------------------------------------------------|----------------------------------------------------------------------------------------------------|--------------------------------------|
| <ol> <li>Menambah rekod</li> <li>Klik butang </li> <li>Taipkan butiran berikut :         <ul> <li>Kod Bilik</li> <li>Nama Bilik</li> <li>Klik butang Simpan</li> </ul> </li> </ol>                                                                                                    | Tambah Rekod         Kod resoz       KIM2         Nama resoz       MAKMAL KIMIA 2         Simpan                                                                                                    | Batal                                |
| <ul> <li>3. Menukar rekod :</li> <li>Pilih bilik yang berkaitan</li> <li>Klik butang </li> <li>Tetingkap seperti di atas akan dipaparkan .</li> <li>Tukar maklumat yang berkaitan dan tekan butang Simpan</li> </ul>                                                                                                    | Tukar Rekod         Kod resoz       SP1         Nama resoz       Makmal Sains Paduan Ting 1,2 dan 3         Simpan                                                                                                    | Batal                                |

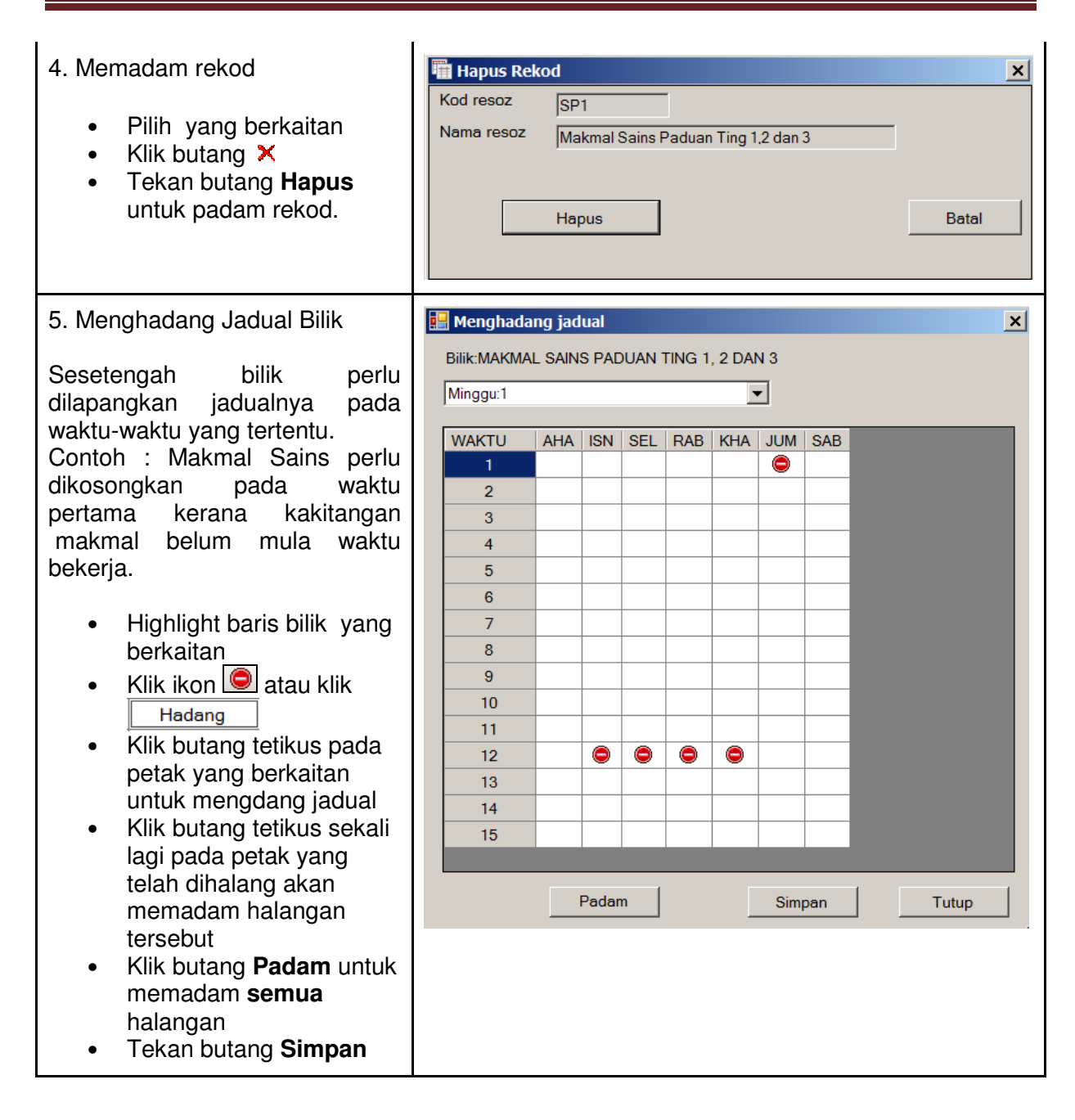

### Mengemaskini Maklumat Penggunaan Bilik

| B / X   0 = 4 0 h   = +   🗅 🔒   A                                                                                                    | 2 @ 🛛                                                                                                    |
|----------------------------------------------------------------------------------------------------|----------------------------------------------------------------------------------------------------|
| Senarai Jadual Jenis jadual Kelas Bangunan M                                                                                                    | Matapelajaran Guru Bilik <mark>Penggunaan Bilik</mark>                                                   |
|                                                                                                    |                                                                                                    |
| <ol> <li>Grid yang memaparkan rekod-<br/>rekod.</li> </ol>                                                                                                    | KELAS         Ped         PSV         PTU         PUS         SAI         SEJ         SIV           1 P8 |
| <ul> <li>2. Menetapkan bilik-bilik khas yang akan digunakan oleh aktiviti PdP</li> <li>Klik di dalam petak yang berkaitan</li> <li>Ikon akan muncul</li> <li>Klik pada ikon akan muncul</li> <li>Klik pada ikon akan muncul</li> <li>Klik pada ikon akan muncul</li> <li>Pilih menu Tukar</li> <li>Highlight bilik di sebelah kiri dan klik butang untuk memilih bilik</li> <li>Ulangi langkah di atas sekiranya terdapat lebih dari satu pilihan bilik</li> <li>Semua(tunggal,ganda dua dan ganda tiga sahaja</li> <li>Lain-lain (nyatakan)</li> <li>Tentukan pilihan jenis waktu yang memerlukan bilik khas. Contoh: Mata pelajaran Sains meliputi 5 waktu seminggu (2 double dan 1 single) tetapi</li> </ul> | Image: Salin (Copy)         Tampal (Paste)                                                               |
| <ul> <li>hanya waktu double sahaja<br/>memerlukan penggunaan bilik.</li> <li>Klik butang Simpan</li> <li>Ulangi keseluruhan langkah-<br/>langkah di atas untuk kombinasi<br/>mata pelajaran dan kelas yang<br/>seterusnya.</li> </ul>                                                                                                    |                                                                                                    |

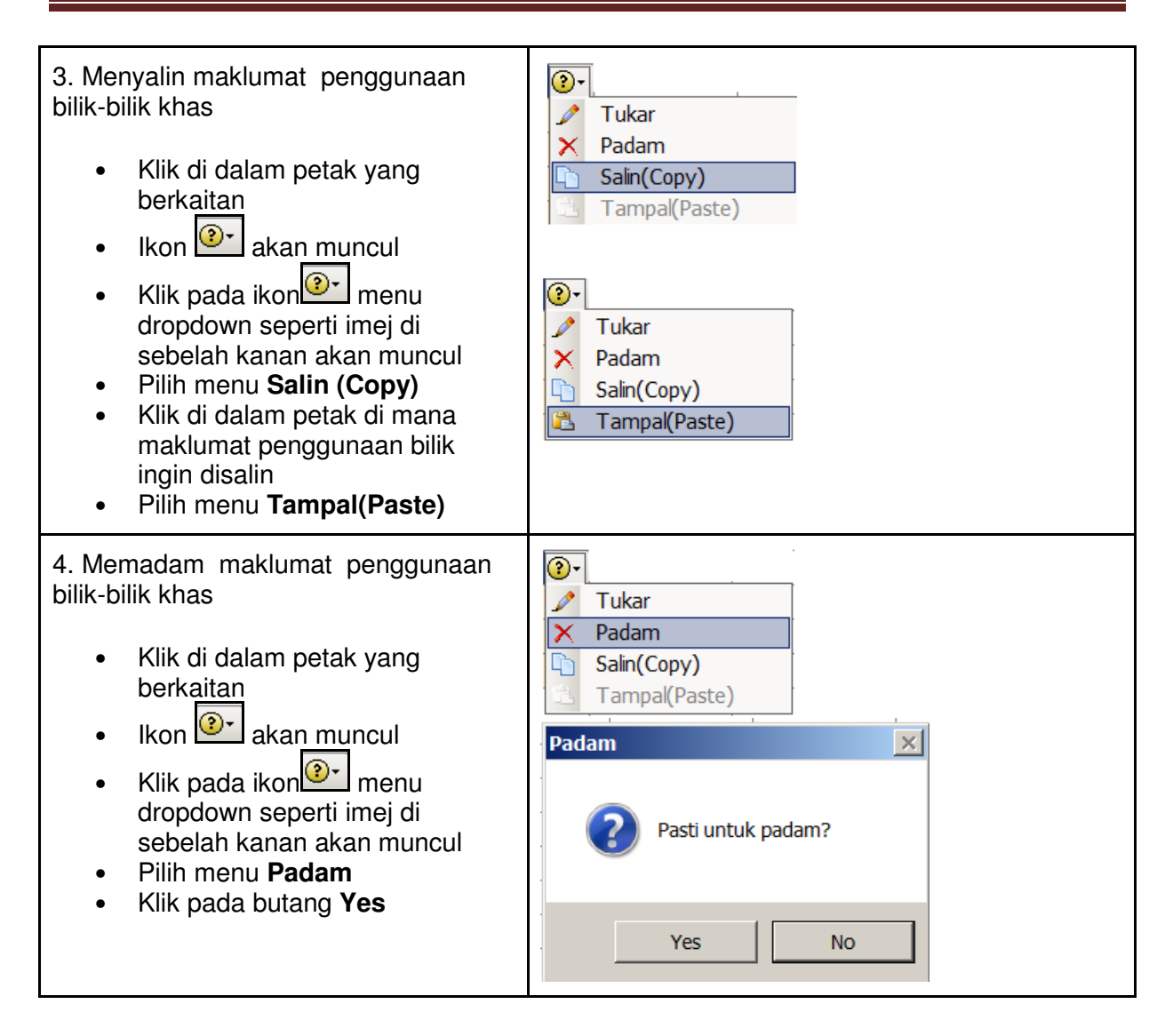

### Mengemaskini Maklumat Blok Waktu Belajar Untuk Setiap Kelas

| Senarai Jadual Jenis jadual Kelas Bangunan Matapelajaran Guru          Blok waktu mengajar       Taburan waktu matapelajaran       Matapelajaran/Kelas                                                                                                    |                                                                                                    |  |  |
|----------------------------------------------------------------------------------------------------|----------------------------------------------------------------------------------------------------|--|--|
| <ol> <li>Grid yang memaparkan<br/>rekod-rekod.</li> <li>Antara maklumat penting yang<br/>diperlukan sebelum penjanaan<br/>boleh dilakukan adalah masa mula<br/>dan tamat setiap waktu belajar<br/>untuk setiap kelas.Selalunya<br/>beberapa kelas seperti dalam<br/>Tahun/Tingkatan yang sama akan<br/>mempunyai masa belajar yang<br/>sama, maka lebih mudah untuk<br/>dikelompokkan dalam Blok yang<br/>sama</li> </ol> | <ul> <li>BLOK MENENGAH ATAS</li> <li>BLOK MENENGAH RENDAH</li> <li>TG 4S1, 4S2,5S1, 5S2, 4PA</li> </ul>     |  |  |
| <ul> <li>2. Menambah Blok Waktu Belajar</li> <li>Klik butang </li> <li>Taipkan nama blok waktu dan tekan butang Simpan</li> </ul>                                                                                                    | Blok waktu belajar         Taipkan nama blok waktu:         BLOK WAKTU MENENGAH ATAS         OK             |  |  |
| <ul> <li>3. Menukar nama Blok Waktu Belajar</li> <li>Klik pada blok yang berkaitan</li> <li>Klik butang </li> <li>Tetingkap seperti di atas akan dipaparkan .</li> <li>Tukar nama blok waktu dan tekan butang Simpan</li> </ul>                                                                                                    | Blok waktu belajar         Taipkan nama blok waktu:         BLOK WAKTU MENENGAH ATAS         OK       Batal |  |  |
| <ul> <li>4. Memadam Blok Waktu Belajar</li> <li>Klik pada blok yang berkaitan</li> <li>Klik butang ×</li> <li>Tekan butang Yes untuk<br/>menghapus blok.</li> </ul>                                                                                                    | Hapus blok       Pasti untuk hapus BLOK MENENGAH RENDAH?       Yes     No                                   |  |  |

5. Mengemaskini masa mula dan tamat setiap waktu belajar

- Klik pada blok yang berkaitan
- Klik butang 🖉 •
- Pilih Hari (Ahad ->Jumaat) •
- Taipkan masa mula dan tamat bagi setiap waktu belajar
- ✓ pada Tick laiur Status sekiranya PdP berlaku pada waktu berkenaan dan biarkan kosong untuk waktu-waktu lain seperti Perhimpunan, Rehat, Kokurikulum dan sebagainya
- Taipkan perkataan contoh: Perhimpunan, Rehat. Kokurikulum untuk waktu-waktu yang bukan untuk PdP pada lajur Keterangan. Perkataan ini akan terbit dalam cetakan jadual waktu kelas
- Klik butang Simpan

6. Menyalin maklumat masa mula dan tamat dari sesuatu hari ke hari yang lain.

Pada kebiasaannya masa belajar adalah sama sama pada setiap hari kecuali pada hari pertama persekolahan kerana terdapat Perhimpunan pada waktu pertama atau pada hari Jumaat di mana masa pembelajaran mungkin lebih singkat kerana murid-murid perlu pulang lebih awal untuk solat Jumaat. Kemudahan menyalin maklumat telah disediakan supaya anda tidak perlu menaipkan semula maklumat bagi setiap hari.

- Pilih Hari
- Klik pada butang Salin dari..
- Pilih nama blok punca dari • mana maklumat perlu disalin
- Pilih Minggu (untuk sistem • jadual 2 minggu/1 pusingan)
- Pilih Hari dari mana maklumat • akan disalin
- Klik butang Salin hari untuk • menyalin maklumat dari hari yang dipilih sahaja atau
- Klik butang Salin Minggu untuk menyalin semua hari ( Ahad->Ahad,Isnin->Isnin dsbnya...)
- Klik butang Simpan

| IC | igu:1        |             |               |          |             |    |
|----|--------------|-------------|---------------|----------|-------------|----|
| a  | d Isnin Se   | lasa Rabu K | Khamis Jumaat | Sabtu    |             |    |
|    | Waktu        | Mula        | Tamat         | Status   | Keterangan  |    |
|    | 1            | 7:30 AM     | 8:10 AM       |          | Perhimpunan |    |
|    | 2            | 8:10 AM     | 8:50 AM       | V        |             |    |
|    | 3            | 8:50 AM     | 9:30 AM       | V        |             |    |
|    | 4            | 9:30 AM     | 10:10 AM      | V        |             |    |
|    | 5            | 10:10 AM    | 10:50 AM      | V        |             |    |
|    | 6            | 10:50 AM    | 11:10 AM      |          | Rehat       |    |
|    | 7            | 11:10 AM    | 11:50 AM      | <b>v</b> |             |    |
|    | 8            | 11:50 AM    | 12:30 PM      | V        |             |    |
|    | 9            | 12:30 PM    | 1:10 PM       | V        |             |    |
|    | 10           | 1:10 PM     | 1:45 PM       |          |             |    |
|    | 11           | 1:45 PM     | 2:20 PM       |          |             |    |
|    | 12           |             |               |          |             |    |
|    | 13           |             |               |          |             |    |
|    | 14           |             |               |          |             |    |
|    | 15           |             |               |          |             |    |
|    | 16           |             |               |          |             | -  |
|    | 17           |             |               |          |             |    |
|    | 18           |             |               |          |             |    |
| 38 | alin dari    |             | Simpan        |          | Tutu        | ıp |
|    |              |             |               |          |             |    |
|    |              |             |               |          |             |    |
| 5  | alin waktu t | oelajar     |               |          |             |    |
|    |              | 10 11       |               |          |             |    |

| Waktu   | Mula     | Tamat    | Status     | Keterangan  |
|---------|----------|----------|------------|-------------|
| 1       | 07:30 AM | 08:10 AM | 0          | Perhimpunan |
| 2       | 08:10 AM | 08:50 AM | 1          |             |
| 3       | 08:50 AM | 09:30 AM | 1          |             |
| 4       | 09:30 AM | 10:10 AM | 1          |             |
| 5       | 10:10 AM | 10:50 AM | 1          |             |
| 6       | 10:50 AM | 11:10 AM | 0          | Rehat       |
| 7       | 11:10 AM | 11:50 AM | 1          |             |
| 8       | 11:50 AM | 12:30 PM | 1          |             |
| 9       | 12:30 PM | 13:10 PM | 1          |             |
| 10      | 13:10 PM | 13:45 PM | 1          |             |
| 11      | 13:45 PM | 14:20 PM | 1          |             |
|         |          |          |            |             |
|         |          |          |            |             |
|         |          |          |            |             |
| _       | _        | _        | _          | _           |
| Salin I | nari     | <b>–</b> | Salin ming | nu          |

Salin minggu

Tutup

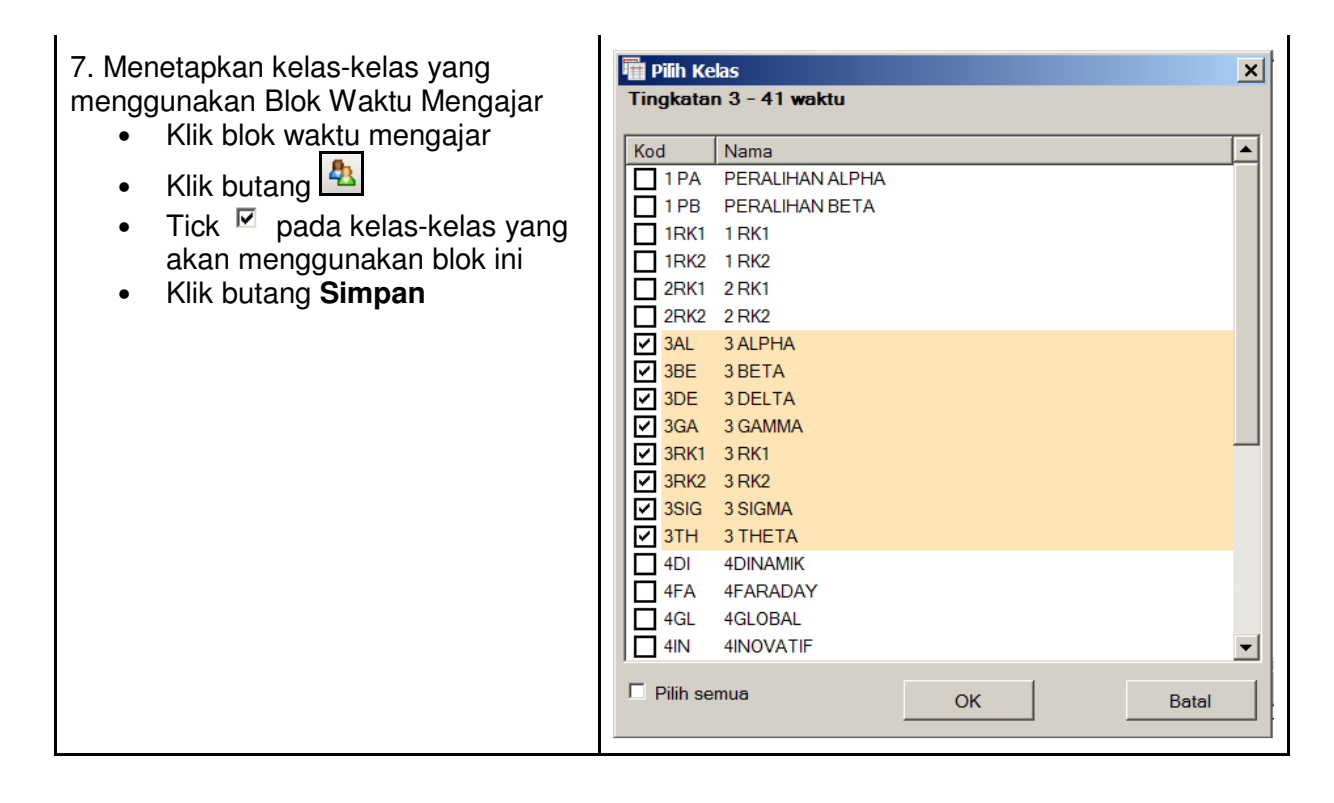

#### Blok Taburan Mata pelajaran

| Senarai Jadual | Jenis jadual  | Kelas  | Bangunan   | Matapelajaran   | Guru    | Bilik     |          |
|----------------|---------------|--------|------------|-----------------|---------|-----------|----------|
| Penggunaan Bil | ik Blok waktu | mengaj | ar Taburan | waktu matapelaj | aran Ma | atapelaja | an/Kelas |

Setiap mata pelajaran mempunyai taburan waktu belajar yang berlainan.

Sebagai contoh: Bilangan waktu belajar seminggu untuk mata pelajaran Bahasa Melayu untuk sekolah menengah adalah 6 dan taburan yang biasa digunakan adalah 3 waktu "double". Pada kebiasaannya Darjah/Tingkatan yang sama akan mempunyai taburan yang sama untuk setiap mata pelajaran. Oleh itu lebih mudah untuk dikumpulkan dalam Blok Taburan yang sama.

| <ol> <li>Grid yang memaparkan blok<br/>taburan .</li> </ol>                         | <ul> <li>Blok Taburan Kelas Peralihan</li> <li>Blok Taburan Ting 1</li> <li>Blok Taburan Tingkatan 2</li> <li>Blok Taburan Tingkatan 3</li> <li>Blok Taburan Tingkatan 4</li> <li>Blok Taburan Tingkatan 5</li> </ul> |
|-------------------------------------------------------------------------------------|----------------------------------------------------------------------------------------------------|
| 2. Menambah blok taburan                                                            | Blok taburan waktu                                                                                                    |
| <ul> <li>Klik butang </li> <li>Taipkan nama blok dan tekan butang Simpan</li> </ul> | Taipkan nama blok taburan waktu:<br> Blok Taburan Tingkatan 1                                                                                                    |
|                                                                                     | OK Batal                                                                                                    |
| 3. Menukar nama blok taburan                                                        | Blok taburan waktu                                                                                                    |
| <ul> <li>Pilih blok taburan yang<br/>berkaitan</li> <li>Klik butang </li> </ul>     | Taipkan nama blok taburan waktu:<br> Blok Taburan Tingkatan 1                                                                                                    |
| <ul> <li>Tukar nama blok dan tekan<br/>butang Simpan</li> </ul>                     | OK Batal                                                                                                    |
| 4. Memadam blok taburan                                                             | Hapus blok                                                                                                    |
| <ul> <li>2. Pilih blok taburan yang berkaitan</li> <li>Klik butang ×</li> </ul>     | Pasti untuk hapus Blok Taburan Ting 1?                                                                                                    |
| <ul> <li>Tekan bulang napus unluk<br/>padam rekod.</li> </ul>                       | Yes No                                                                                                    |

| 5. Mengemaskini taburan waktu setiap                                                                                                    | 🔜 Agihan waktu matapelajaran                                                                                                    | 1                         |        |        |        | ×     |
|----------------------------------------------------------------------------------------------------|----------------------------------------------------------------------------------------------------|---------------------------|--------|--------|--------|-------|
| mala pelajaran                                                                                                    |                                                                                                    |                           |        |        |        |       |
|                                                                                                    | Matapelajaran                                                                                                    | Kod                       | Single | Double | Triple |       |
| <ul> <li>Pilih blok taburan yang</li> </ul>                                                                                                    | Amalan Bahasa Malaysia 3                                                                                                    | ABM3                      | 0      | 0      | 0      | -     |
| berkaitan                                                                                                    | Amali Solat (Perempuan)                                                                                                    | ASP                       | 1      | 0      | 0      |       |
|                                                                                                    | Bahasa Cina                                                                                                    | BC                        | 1      | 1      | 0      |       |
|                                                                                                    | Bahasa Inggeris                                                                                                    | BI                        | 1      | 2      | 0      |       |
| <ul> <li>Kemaskini taburan waktu bagi</li> </ul>                                                                                                    | Bahasa Inggeris Tamb                                                                                                    | BI2                       | 0      | 0      | 0      |       |
| mata pelaiaran yang berkaitan.                                                                                                    | Bahasa Melayu                                                                                                    | BM                        | 2      | 2      | 0      |       |
|                                                                                                    | Bahasa Melayu P 1                                                                                                    | BMP 1                     | 0      | 0      | 0      |       |
| Contoh, Dohogo Inggorio E                                                                                                    | Bahasa Melayu Piz                                                                                                    | BMP 2                     | 0      | 0      | 0      | -     |
| Conton: Banasa inggens 5                                                                                                    | Bahasa Melayu Tamb                                                                                                    | BM2                       | 0      | 0      | 0      |       |
| waktu seminggu (2 double dan                                                                                                    | Bahasa Tamil                                                                                                    | BT                        | 0      | 0      | 0      |       |
| 1 single). Isikan 1 di bawah                                                                                                    | 1                                                                                                    |                           | 0      | - 1    |        | Tatur |
| lajur Single dan 2 di bawah                                                                                                    |                                                                                                    |                           | Simpai | n      |        | Tutup |
| laiur Double, Sekiranya anda                                                                                                    |                                                                                                    |                           |        |        |        |       |
| menggunakan sistem 2 minggu                                                                                                    |                                                                                                    |                           |        |        |        |       |
| 1 pusingan bilangan waktu                                                                                                    |                                                                                                    |                           |        |        |        |       |
| i pusingan, bilangan waktu                                                                                                    |                                                                                                    |                           |        |        |        |       |
| belajar Bahasa Inggeris adalah                                                                                                    |                                                                                                    |                           |        |        |        |       |
| 10 untuk dua minggu                                                                                                    |                                                                                                    |                           |        |        |        |       |
|                                                                                                    |                                                                                                    |                           |        |        |        |       |
| Klik butang Simnan                                                                                                    |                                                                                                    |                           |        |        |        |       |
|                                                                                                    |                                                                                                    |                           |        |        |        |       |
|                                                                                                    |                                                                                                    |                           |        |        |        |       |
|                                                                                                    |                                                                                                    |                           |        |        |        |       |
|                                                                                                    |                                                                                                    |                           |        |        |        |       |
| 6. Menetapkan kelas-kelas yang akan                                                                                                    | ₩ Pilih Kelas<br>Plak Taburan Tingkata                                                                                                    | - 0                       |        |        |        | ×     |
| 6. Menetapkan kelas-kelas yang akan<br>menggunakan sesuatu blok taburan                                                                                                    | ª∰ Pilih Kelas<br>Blok Taburan Tingkata                                                                                                    | n 2                       |        | -      | -      | ×     |
| 6. Menetapkan kelas-kelas yang akan<br>menggunakan sesuatu blok taburan                                                                                                    | Blok Taburan Tingkata                                                                                                    | n 2                       | _      |        |        | ×     |
| 6. Menetapkan kelas-kelas yang akan<br>menggunakan sesuatu blok taburan                                                                                                    | Kod     Nama       1 PA     PERALIHAN AL                                                                                                    | n 2<br>.PHA               |        |        |        | ×     |
| <ul><li>6. Menetapkan kelas-kelas yang akan menggunakan sesuatu blok taburan</li><li>Pilih blok taburan yang</li></ul>                                                                                                    | Plin Kelas         Blok Taburan Tingkata         Kod       Nama         1 PA       PERALIHAN AL         1 PB       PERALIHAN BE                                                                                                    | <b>n 2</b><br>.PHA<br>_TA |        |        |        | ×     |
| <ul> <li>6. Menetapkan kelas-kelas yang akan menggunakan sesuatu blok taburan</li> <li>Pilih blok taburan yang berkaitan</li> </ul>                                                                                                   | Kod Nama<br>1 PA PERALIHAN AL<br>1 PB PERALIHAN BE<br>1 RK1 1 RK1                                                                                                    | n 2<br>.PHA<br>ETA        |        |        |        | ×     |
| <ul> <li>6. Menetapkan kelas-kelas yang akan menggunakan sesuatu blok taburan</li> <li>Pilih blok taburan yang berkaitan</li> <li>Klik butang A</li> </ul>                                                                            | Kod Nama<br>1 PA PERALIHAN AL<br>1 PB PERALIHAN BE<br>1 RK1 1 RK1<br>1 RK2 1 RK2                                                                                                    | n 2<br>.PHA<br>ETA        |        |        |        | ×     |
| <ul> <li>6. Menetapkan kelas-kelas yang akan menggunakan sesuatu blok taburan</li> <li>Pilih blok taburan yang berkaitan</li> <li>Klik butang </li> </ul>                                                                             | Kod       Nama         1 PA       PERALIHAN AL         1 PB       PERALIHAN BE         1 RK1       1 RK1         1 RK2       1 RK2         2 RK1       2 RK1                                                                                                    | n 2<br>.PHA<br>ETA        |        |        |        | ×     |
| <ul> <li>6. Menetapkan kelas-kelas yang akan menggunakan sesuatu blok taburan</li> <li>Pilih blok taburan yang berkaitan</li> <li>Klik butang </li> <li>Tick </li> <li>pada kelas-kelas yang</li> </ul>                               | Kod         Nama           1 PA         PERALIHAN AL           1 PB         PERALIHAN BE           1 RK1         1 RK1           1 RK2         1 RK2           2 RK1         2 RK1           2 RK2         2 RK2                                                                                                    | n 2<br>.PHA<br>ETA        |        |        |        | ×     |
| <ul> <li>6. Menetapkan kelas-kelas yang akan menggunakan sesuatu blok taburan</li> <li>Pilih blok taburan yang berkaitan</li> <li>Klik butang </li> <li>Tick </li> <li>pada kelas-kelas yang menggunakan blok taburan ini.</li> </ul> | Kod       Nama         1 PA       PERALIHAN AL         1 PB       PERALIHAN AL         1 RK1       1 RK1         1 RK2       1 RK2         2 RK1       2 RK1         2 RK2       2 RK2         3 AL       3 ALPHA                                                                                                    | n 2<br>.PHA<br>ETA        |        |        |        | ×     |
| <ul> <li>6. Menetapkan kelas-kelas yang akan menggunakan sesuatu blok taburan</li> <li>Pilih blok taburan yang berkaitan</li> <li>Klik butang </li> <li>Tick P pada kelas-kelas yang menggunakan blok taburan ini.</li> </ul>         | Kod       Nama         1 PA       PERALIHAN AL         1 PB       PERALIHAN AL         1 RK1       1 RK1         1 RK2       1 RK2         2 RK1       2 RK1         2 RK2       2 RK2         3 AL       3 ALPHA         3 BE       3 BETA                                                                                                    | n 2<br>PHA<br>ETA         |        |        |        | ×     |
| <ul> <li>6. Menetapkan kelas-kelas yang akan menggunakan sesuatu blok taburan</li> <li>Pilih blok taburan yang berkaitan</li> <li>Klik butang </li> <li>Tick </li> <li>pada kelas-kelas yang menggunakan blok taburan ini.</li> </ul> | Kod       Nama         1 PA       PERALIHAN AL         1 PA       PERALIHAN AL         1 PB       PERALIHAN BE         1 RK1       1 RK1         1 RK2       1 RK2         2 RK1       2 RK1         2 RK2       3 AL         3 BE       3 BETA         3 3 DEL TA                                                                                                    | n 2<br>.PHA<br>ETA        |        |        |        | ×     |
| <ul> <li>6. Menetapkan kelas-kelas yang akan menggunakan sesuatu blok taburan</li> <li>Pilih blok taburan yang berkaitan</li> <li>Klik butang </li> <li>Tick </li> <li>pada kelas-kelas yang menggunakan blok taburan ini.</li> </ul> | Kod       Nama         1 PA       PERALIHAN AL         1 PB       PERALIHAN BE         1 RK1       1 RK1         1 RK2       1 RK2         2 RK1       2 RK1         2 RK2       3 AL         3 BE       3 BETA         3 3 GA       3 GAMMA                                                                                                    | n 2<br>.PHA<br>ETA        |        |        |        | ×     |
| <ul> <li>6. Menetapkan kelas-kelas yang akan menggunakan sesuatu blok taburan</li> <li>Pilih blok taburan yang berkaitan</li> <li>Klik butang </li> <li>Tick </li> <li>pada kelas-kelas yang menggunakan blok taburan ini.</li> </ul> | Kod       Nama         1 PA       PERALIHAN AL         1 PB       PERALIHAN AL         1 PB       PERALIHAN BE         1 RK1       1 RK1         1 RK2       1 RK2         2 RK1       2 RK1         2 RK2       3 AL         3 BE       3 BETA         3 3 GAMMA       3 GAMMA         3 3 RK1       3 RK1                                                                                                    | n 2<br>.PHA<br>ETA        |        |        |        | ×     |
| <ul> <li>6. Menetapkan kelas-kelas yang akan menggunakan sesuatu blok taburan</li> <li>Pilih blok taburan yang berkaitan</li> <li>Klik butang </li> <li>Tick </li> <li>pada kelas-kelas yang menggunakan blok taburan ini.</li> </ul> | Kod       Nama         1 PA       PERALIHAN AL         1 PA       PERALIHAN AL         1 PB       PERALIHAN BE         1 RK1       1 RK1         1 RK2       1 RK2         2 RK1       2 RK1         2 RK2       2 RK2         3AL       3 ALPHA         3BE       3 BETA         3CA       3 GAMMA         3 RK1       3 RK1         3 RK2       3 RK2                                                                                                    | n 2<br>.PHA<br>ETA        |        |        |        | ×     |
| <ul> <li>6. Menetapkan kelas-kelas yang akan menggunakan sesuatu blok taburan</li> <li>Pilih blok taburan yang berkaitan</li> <li>Klik butang </li> <li>Tick </li> <li>pada kelas-kelas yang menggunakan blok taburan ini.</li> </ul> | Kod       Nama         1 PA       PERALIHAN AL         1 PB       PERALIHAN AL         1 PB       PERALIHAN AL         1 RK1       1 RK1         1 RK2       1 RK2         2 RK1       2 RK1         2 RK2       2 RK2         3 AL       3 ALPHA         3 3 DEL TA       3 GA         3 3 RK1       3 RK1         3 3 RK2       3 RK2         3 3 SIGMA                                                                                                    | n 2<br>.PHA<br>ETA        |        |        |        | ×     |
| <ul> <li>6. Menetapkan kelas-kelas yang akan menggunakan sesuatu blok taburan</li> <li>Pilih blok taburan yang berkaitan</li> <li>Klik butang ▲</li> <li>Tick ☑ pada kelas-kelas yang menggunakan blok taburan ini.</li> </ul>        | Kod       Nama         1 PA       PERALIHAN AL         1 PA       PERALIHAN AL         1 PB       PERALIHAN AL         1 RK1       1 RK1         1 RK2       1 RK2         2 RK1       2 RK1         2 RK2       2 RK2         3 AL       3 ALPHA         3 3 BE TA       3 3 BE TA         3 3 GA       3 GAMMA         3 3 RK1       3 RK1         3 3 SIGMA       3 TH                                                                                                    | n 2<br>.PHA<br>ETA        |        |        |        | ×     |
| <ul> <li>6. Menetapkan kelas-kelas yang akan menggunakan sesuatu blok taburan</li> <li>Pilih blok taburan yang berkaitan</li> <li>Klik butang </li> <li>Tick </li> <li>pada kelas-kelas yang menggunakan blok taburan ini.</li> </ul> | Kod       Nama         I PA       PERALIHAN AL         I PA       PERALIHAN AL         I PB       PERALIHAN AL         I RK1       1 RK1         I RK2       1 RK2         2 RK1       2 RK1         2 RK2       2 RK2         3AL       3 ALPHA         I 3DE       3 DELTA         I 3RK1       3 RK1         I 3RK2       3 RK2         I 3SIG       3 SIGMA         I 3TH       3 THETA                                                                                                    | n 2<br>.PHA<br>ETA        |        |        |        | ×     |
| <ul> <li>6. Menetapkan kelas-kelas yang akan menggunakan sesuatu blok taburan</li> <li>Pilih blok taburan yang berkaitan</li> <li>Klik butang </li> <li>Tick </li> <li>pada kelas-kelas yang menggunakan blok taburan ini.</li> </ul> | Kod       Nama         I PA       PERALIHAN AL         I PA       PERALIHAN AL         I PB       PERALIHAN AL         I PB       PERALIHAN AL         I RK1       I RK1         I RK2       I RK2         2 RK1       2 RK1         2 RK2       2 RK2         I AL       3 ALPHA         I BE       3 BE TA         I AL       3 CAMMA         I SRK1       3 RK1         I SIG       3 SIGMA         I TH       3 THE TA         4D1       4DINAMIK                                                                                                    | n 2<br>.PHA<br>ETA        |        |        |        | ×     |
| <ul> <li>6. Menetapkan kelas-kelas yang akan menggunakan sesuatu blok taburan</li> <li>Pilih blok taburan yang berkaitan</li> <li>Klik butang ▲</li> <li>Tick ☑ pada kelas-kelas yang menggunakan blok taburan ini.</li> </ul>        | Kod       Nama         1 PA       PERALIHAN AL         1 PA       PERALIHAN AL         1 PB       PERALIHAN AL         1 PB       PERALIHAN AL         1 RK1       1 RK1         1 RK2       1 RK2         2 RK1       2 RK2         2 RK2       2 RK2         3AL       3 ALPHA         3BE       3 BETA         3GA       3 GAMMA         3RK1       3 RK1         3RK2       3 RK2         3TH       3 THETA         4D1       4DINAMIK         4GL       4GLOBAL                                                                                                    | n 2<br>.PHA<br>ETA        |        |        |        | ×     |
| <ul> <li>6. Menetapkan kelas-kelas yang akan menggunakan sesuatu blok taburan</li> <li>Pilih blok taburan yang berkaitan</li> <li>Klik butang ▲</li> <li>Tick ☑ pada kelas-kelas yang menggunakan blok taburan ini.</li> </ul>        | Kod       Nama         I PA       PERALIHAN AL         I PA       PERALIHAN AL         I PB       PERALIHAN AL         I PB       PERALIHAN AL         I RK1       I RK1         I RK2       I RK2         2 RK1       2 RK1         2 RK2       2 RK2         I AL       3 ALPHA         I BE       3 BE TA         I 3GA       3 GAMMA         I 3RK1       3 RK1         I I I I I RK1       I I RK2                                                                                                    | n 2<br>.PHA<br>ETA        |        |        |        | ×     |
| <ul> <li>6. Menetapkan kelas-kelas yang akan menggunakan sesuatu blok taburan</li> <li>Pilih blok taburan yang berkaitan</li> <li>Klik butang ▲</li> <li>Tick ☑ pada kelas-kelas yang menggunakan blok taburan ini.</li> </ul>        | Mill Pulih Kelas         Blok Taburan Tingkata <ul> <li>I PA</li> <li>PERALIHAN AL</li> <li>I PB</li> <li>PERALIHAN AL</li> <li>I PB</li> <li>PERALIHAN AL</li> <li>I RK1</li> <li>RK2</li> <li>RK2</li> <li>RK2</li> <li>RK2</li> <li>RK2</li> <li>RK2</li> <li>RK2</li> <li>RK2</li> <li>RK2</li> <li>RK2</li> <li>RK2</li> <li>RK2</li> <li>RK2</li> <li>RK2</li> <li>RK1</li> <li>SBE</li> <li>BETA</li> <li>3DE</li> <li>DELTA</li> <li>3GA</li> <li>GAMMA</li> <li>3RK1</li> <li>RK1</li> <li>RK2</li> <li>RK2</li> <li>RK2</li> <li>RK1</li> <li>THETA</li> <li>4DI ADINAMIK</li> <li>4FA</li> <li>4FARADAY</li> <li>4GL</li> <li>4GLOBAL</li> <li>4IN</li> <li>4INOVATIF</li> </ul> | n 2<br>PHA<br>ETA         |        |        |        |       |
| <ul> <li>6. Menetapkan kelas-kelas yang akan menggunakan sesuatu blok taburan</li> <li>Pilih blok taburan yang berkaitan</li> <li>Klik butang ▲</li> <li>Tick ☑ pada kelas-kelas yang menggunakan blok taburan ini.</li> </ul>        | Kod       Nama         1 PA       PERALIHAN AL         1 PB       PERALIHAN AL         1 PB       PERALIHAN AL         1 PB       PERALIHAN AL         1 RK1       1 RK1         1 RK2       1 RK2         2 RK2       2 RK1         2 RK2       2 RK2         3AL       3 ALPHA         ④ 3BE       3 BETA         ④ 3DE       3 DELTA         ④ 3GA       3 GAMMA         ④ 3RK1       3 RK1         ④ 3TH       3 THETA         ④ 4DINAMIK       4FA         ④ 4FA       4 FARADAY         ④ 4GL       4 GLOBAL         ④ 1NOVATIF       Pilih semua                                                                                                    | n 2<br>PHA<br>ETA         | OK     |        |        | ×     |

#### <u>Kekangan</u>

| i 🕞 🥕 🗙   💿 🖿 🗛 👄 🖻         | 🗎 🔶   🗋 🚔   1      | M 🔁 😧 😫                  |                  |                    |
|-----------------------------|--------------------|--------------------------|------------------|--------------------|
| Senarai Jadual Jenis jadual | Kelas Bangunan     | Matapelajaran            | Guru Bilik       | Penggunaan Bilik   |
| Blok waktu mengajar Taburar | waktu matapelajara | an Kekangan <sub>M</sub> | latapelajaran/Ke | las Analisis Kelas |

Kekangan adalah kombinasi mata pelajaran, kelas dan guru yang diajar tanpa mengikut taburan yang biasa.

Contoh:

- i) Pendidikan Jasmani diajar dengan menggabungkan 2 buah kelas oleh 2 orang guru ( seorang guru lelaki dan seorang guru wanita)
- ii) Kemahiran Hidup diajar oleh 2 orang guru untuk setiap kelas
- iii) Pendidikan Islam dan Pendidikan Moral diajar secara serentak dengan menggabungkan 2 buah kelas dan 2 orang guru
- iv) Pendidikan Jasmani perlu diadakan pada waktu sejuk (sebelah awal sesi pagi atau sebelah hujung sesi petang)

| 1 Grid vang memanarkan kekangan                                    | Bil Guru Kelas Matapelajaran Single Double Triple                                                                                                    |
|--------------------------------------------------------------------|----------------------------------------------------------------------------------------------------|
| richa yang memapantan kekangan                                     | KARTINI BT HJ AHMAD     3AL     PJ       7     OMAR BIN SHARA     3BE     PJ         1     0     0                                                            |
|                                                                    | NURELYA BT YAJID 3TH PJ<br>8. OMAD BIN SHADA 3DE PJ 1 0 0                                                                                                    |
|                                                                    | NORISMALIZA BINTI AHMAD 3GA PJ                                                                                                    |
|                                                                    | 9 OMAR BIN SHARA 3SIG PJ 1 0 0                                                                                                    |
|                                                                    | MOHAMMAD SHAMIL BIN MOHAMMAD SELIM         1RK2         PJ           10         NORISMALIZA BINTI AHMAD         1RK1         PJ         1         0         0 |
|                                                                    |                                                                                                    |
| 2. Menambah kekangan                                               | Guru/Kelas/Matapelaiaran Konfigurasi Jadual Tetan                                                                                                    |
|                                                                    |                                                                                                    |
| <ul> <li>Klik butang </li> </ul>                                   | Guru/Kelas/Matapelajaran Konfigurasi Jadual Tetap                                                                                                    |
| <ul> <li>Pilih Tab Guru/Kelas/Mata</li> </ul>                      | Guru Kalac Matanolajaran                                                                                                    |
| nelaiaran                                                          | AHMAD NAWAB BIN SARIFUDIN + 1RK1 + PJ +                                                                                                    |
| <ul> <li>Pilih guru kelas dan mata</li> </ul>                      | AMALINA BT MAHMUD • 1RK2 • PJ •                                                                                                    |
| pelaiaran yang mana waktu                                          |                                                                                                    |
| pembelajaran akan berjalan                                         |                                                                                                    |
| serentak                                                           |                                                                                                    |
| <ul> <li>Dalam contoh ini mata</li> </ul>                          | SimpanTutup                                                                                                    |
| pelajaran PJ untuk 1RK1                                            |                                                                                                    |
| dan 1RK2 akan berjalan                                             | Guru/Kelas/Matapelajaran Konfigurasi Jadual Tetap                                                                                                    |
| serentak                                                           | 🖩 Butiran mengenai kekangan 🛛 🗙                                                                                                    |
| <ul> <li>Untuk mata pelajaran PJ</li> </ul>                        | Guru/Kelas/Matapelajaran Konfigurasi Jadual Tetap                                                                                                    |
| kelas-kelas lain perlu                                             | Single 1                                                                                                    |
| disetkan di dalam kekangan                                         | Double                                                                                                    |
| yang baharu.                                                       | Triple                                                                                                    |
| Pilih Tab Konfigurasi dan                                          |                                                                                                    |
| tetapkan bilangan waktu                                            |                                                                                                    |
| single,double atau triple                                          | Welds winism                                                                                                    |
| <ul> <li>Sekiranya mata pelajaran ini<br/>taulihat alam</li> </ul> |                                                                                                    |
| terlibat dengan kekangan                                           | Waktu maksimum 4 -                                                                                                    |
| waktu seperti Pendidikan                                           |                                                                                                    |
| Jasmani penu diadakan di                                           | Simpan                                                                                                    |
| seperari awar payi /iewal                                          |                                                                                                    |
| petany, tetapkan waktu waktu                                       |                                                                                                    |
|                                                                    |                                                                                                    |
|                                                                    |                                                                                                    |

| <ul> <li>maksimum. Dalam contoh ini<br/>PJ hanya boleh dijalankan<br/>dari waktu pertama hingga<br/>waktu ke-4. Sekiranya mata<br/>pelajaran tidak terlibat<br/>dengan kekangan waktu<br/>(boleh diadakan pada bila-<br/>bila masa) biarkan waktu<br/>minimum dan maksimum<br/>sebagai sifar.</li> <li>Pilih Tab Jadual Tetap</li> <li>Sesetengah mata pelajaran<br/>perlu ditetapkan waktunya<br/>seperti mata pelajaran<br/>vokasional yang perlukan 5<br/>waktu berterusan .</li> <li>Tick ✓ pada petak-petak<br/>yang berkaitan</li> <li>Klik butang Simpan</li> </ul> | Guru/Kelas/Matapelajaran       Konfigurasi       Jadual Tetap         Butiran mengenai kekangan       x         Guru/Kelas/Matapelajaran       Konfigurasi       Jadual Tetap         Minggu1       -       -         1       -       -       -         3       -       -       -         4       -       -       -         5       -       -       - |
|----------------------------------------------------------------------------------------------------|----------------------------------------------------------------------------------------------------|
| <ul> <li>3. Menukar kekangan</li> <li>Pilih kekangan yang<br/>berkaitan</li> <li>Klik butang </li> <li>Tukar maklumat kekangan<br/>tekan butang Simpan</li> </ul>                                                                                                    |                                                                                                    |
| <ul> <li>4. Memadam kekangan</li> <li>3. Pilih kekangan yang<br/>berkaitan</li> <li>Klik butang ×</li> <li>Tekan butang Hapus untuk<br/>padam rekod.</li> </ul>                                                                                                    |                                                                                                    |
| <ul> <li>5. Menyalin kekangan</li> <li>Sesetengah kekangan mempunyai maklumat yang hampir sama. Untuk mempercepatkan proses kemaskini kekangan, anda boleh menyalin maklumat dari kekangan sedia ada kepada kekangan yang baharu dengan membuat sedikit pindaan.</li> <li>Pilih kekangan yang mana mempunyai maklumat untuk disalin</li> <li>Klik butang ada pinda maklumat yang diperlukan.</li> <li>Klik butang Simpan</li> </ul>                                                                                                    |                                                                                                    |

### Guru Mata Pelajaran

| B ≠ ×   0 = 4 0 b   B ↔   <b>D</b> A   A                                                                                                    |                                                                                                    |                                                                                                    |
|----------------------------------------------------------------------------------------------------|----------------------------------------------------------------------------------------------------|----------------------------------------------------------------------------------------------------|
| Senarai Jadual Jenis jadual Kelas Bangunan M                                                                                                    |                                                                                                    |                                                                                                    |
| Taburan waktu matapelajaran Kekangan Jauru mata                                                                                                    | Analisis Kelas Analisis Guru                                                                                                    |                                                                                                    |
| <ol> <li>Grid yang memaparkan guru<br/>mata pelajaran bagi setiap<br/>kelas.</li> <li>Lajur di sebelah kiri<br/>memaparkan senarai guru</li> <li>Petak-petak yang berwarna<br/>MERAH mewakili mata<br/>pelajaran di mana gurunya<br/>telah ditetapkan melalui<br/>KEKANGAN</li> <li>Anda tidak boleh menambah<br/>guru mata pelajaran ke<br/>dalam petak yang berwarna<br/>MERAH</li> </ol> | HAMAD NAWAB BIN SAR       Kales       PD       PDG       PJ       PJK       PK       PM       PP       PS         HAMAUNA BT MAHMUDI (1<br>B ASYARINA BT RASHID[2'<br>CHEE SON JUAN[2'<br>DHALAN MOHD SARID]3<br>DHALAN MOHD SARID]3<br>DHALAN MOHD SARID]3<br>DHALAN MOHD SARID]3<br>DHALAN MOHD SARID]3<br>DHALAN MOHD SARID[3]<br>DHALAN MOHD SARID]3<br>DHALAN MOHD SARID]3<br>DHALAN MOH | DG     PJ     PJK     PK     PM     PP     PS       0     0     0     NDD     0     NDD       1     0     0     MS     MS       1     0     MSS     MS       1     0     MSS     MS       1     1     MS     MS       1     1     MM     MS       1     0     MR     RAZ       0     0     MR     RAZ       1     0     MR     NDD       1     0     MR     NDD       1     0     MR     NDD       1     0     MR     NDD       1     0     MR     NDD       1     0     MSS     1 |
| <ul> <li>2. Menetapkan guru mata pelajaran</li> <li>Pilih petak yang berkaitan<br/>dan butang akan<br/>muncul .</li> <li>Klik pada butang ini dan pilih<br/>submenu Tukar</li> <li>Pilih guru yang berkaitan<br/>dan klik butang OK</li> </ul>                                                                                                    | Image: Second Second                                                                                                    | X<br>N SARIFUDIN<br>JINUDIN<br>MUD<br>HID<br>C Batal                                                                                                    |
| <ul> <li>3. Memadam maklumat guru mata pelajaran <ul> <li>Pilih petak yang berkaitan dan butang</li> <li>akan muncul .</li> <li>Klik pada butang ini dan pilih submenu Padam</li> </ul> </li> </ul>                                                                                                    | EG ③•<br>// Tukar<br>i Salin<br>i Tampal<br>// Padam                                                                                                    | r<br>pal<br>m                                                                                                    |
| <ul> <li>4. Menyalin guru mata pelajaran<br/>Untuk mempercepatkan proses<br/>kemaskini guru mata pelajaran,<br/>anda boleh menyalin guru mata<br/>pelajaran dari sel sedia ada kepada<br/>sel yang baharu .</li> <li>Pilih kekangan yang mana<br/>mempunyai maklumat untuk disalin</li> <li>Pilih petak yang berkaitan</li> </ul>                                                           | EG 🕢<br>// Tukar<br>Salin<br>Calination<br>Tampal<br>X Padam                                                                                                    | ır<br>pal<br>m                                                                                                    |

| <ul> <li>dan butang</li></ul> |  |
|-------------------------------|--|
|-------------------------------|--|

#### Analisis Kelas (Sebelum Penjanaan)

 Image: Senarai Jadual
 Jenis jadual
 Kelas
 Bangunan
 Matapelajaran
 Guru
 Bilik
 Penggunaan Bilik

 Taburan waktu matapelajaran
 Kekangan
 Guru mata pelajaran
 Analisis Kelas
 Analisis Guru

1. Analisis akan memaparkan Kelas Biasa Gabung Tetap Jumlah Ada Beza 1 PA 32 Detail perbandingan antara bilangan 5 0 37 38 1 1 PB waktu belajar yang telah 32 5 0 37 38 1 Detail ditetapkan melalui modul Blok 1RK1 0 43 Detail 29 14 43 0 Waktu Mengajar dengan jumlah 1RK2 29 14 0 43 0 Detail 43 dikira melalui Taburan waktu 2RK1 29 14 0 43 43 0 Detail mata pelajaran dan kekangan 2RK2 14 0 43 43 0 29 Detail 3AL 32 9 0 41 41 0 Detail 3BE 32 9 0 41 41 0 Detail Petak yang berwarna 3DE 32 9 0 41 41 0 KUNING menunjukkan kelas Detail berkenaan akan mempunyai bilangan waktu kosong seperti angka yang dipaparkan Petak yang berwarna • MERAH menunjukkan akan terdapat waktu yang gagal dimasukkan ke dalam jadual kelas berkenaan sewaktu proses penjanaan kerana bilangan waktu yang hendak dimasukkan telah melebihi bilangan waktu belajar yang terdapat dalam kelas berkenaan 2. Senarai terperinci taburan 🛃 Analisis kelas:1 PB × Mata pelajaran Biasa Gabung Tetap waktu belajar untuk kelas 0 4 0 Amalan Bahasa Malaysia 2 4 0 0 Amalan Bahasa Malaysia 3 0 0 3 Klik pada petak 4 0 Bahasa Cina 0 Detail pada kelas Bahasa Inggeris 5 0 0 0 Bahasa Melayu P 1 7 0 yang berkaitan. Bahasa Melayu P 2 6 0 0 0 Bahasa Tamil 0 4 Pendidikan Jasmani 0 0 1 Pendidikan Kesihatan 1 0 0 Pendidikan Seni 2 0 0 JUMLAH 32 9 0 Tutup

### Analisis Guru (Sebelum Penjanaan)

|      |                  | 4.0      | ) 🔓 📄 🔶 📲              | 🗅 🖨 I  | м 🔁 🔞 🛚               |           |        |            |             |        |       |         |        |
|------|------------------|----------|------------------------|--------|-----------------------|-----------|--------|------------|-------------|--------|-------|---------|--------|
| Se   | narai Jadual 🛛 J | enis jad | ual Kelas Ba           | ngunar | Matapelaja            | ran G     | iuru 📗 | Bilik      |             |        |       |         |        |
| Ko   | kangan Guru r    | nata no  | laiaran Analisis       | Kolas  | Analisis Guru         |           |        |            |             |        |       |         |        |
| - NO | angun aurun      | nutu po  | Andioio                | Relas  |                       |           |        |            |             |        |       |         |        |
|      |                  |          |                        |        |                       |           |        |            |             |        |       |         |        |
| 1.   | Analisis aka     | an me    | maparkan               | Bil    | Guru                  |           |        | Kod        | Biasa       | Gabung | Tetap | Jumlah  |        |
|      | bilangan wa      | aktu m   | nengajar               | 1      | AHMAD NAV             | VAB BIN S |        | ANS<br>SOL | 5 24<br>: 9 | 0      | 0     | 24<br>9 | Detail |
|      | untuk setia      | p guru   |                        | 3      | AMALIN                |           | IMUD   | ALM        | 1 10        | 0      | 0     | 10      | Detail |
|      | Lajur Bi         | iasa m   | newakili               | 4      | ASYARI                | INA BT RA | SHID   | ASE        | ₹ 24        | 0      | 0     | 24      | Detail |
|      | bilanga          | n wak    | tu                     | 5      | CHEE                  | SOON JL   | JAN    | CHE        | E 22        | 2      | 0     | 24      | Detail |
|      | mendai           | ar van   | a telah                | 6      | DAHAL                 | AN MOHD   | SAID   | DM         | <u> </u>    | 5      | 0     | 8       | Detail |
|      | ditetapk         | an me    | elalui                 |        | 0,1,10                | at mone   | 0/10   | 0.00       |             | Ū      | Ū     | 0       | Dotai  |
|      | modul (          | Guru N   | /lata                  |        |                       |           |        |            |             |        |       |         |        |
|      | Pelaiara         | an       |                        |        |                       |           |        |            |             |        |       |         |        |
|      | • Laiur G        | abuno    | mewakili               |        |                       |           |        |            |             |        |       |         |        |
|      | bilanda          | n waki   | hi                     |        |                       |           |        |            |             |        |       |         |        |
|      | menaai           | ar van   | a telah                |        |                       |           |        |            |             |        |       |         |        |
|      | ditetank         | an ma    |                        |        |                       |           |        |            |             |        |       |         |        |
|      | modul            | (okan    | nan                    |        |                       |           |        |            |             |        |       |         |        |
|      |                  | stan a   | dalah                  |        |                       |           |        |            |             |        |       |         |        |
|      | • Lajui it       | nongo    | iar yang               |        |                       |           |        |            |             |        |       |         |        |
|      | toloh di         | totopk   | jai yang<br>on mololui |        |                       |           |        |            |             |        |       |         |        |
|      |                  | Toton    | dolom                  |        |                       |           |        |            |             |        |       |         |        |
|      | Jaquai           | Tetap    | ualam                  |        |                       |           |        |            |             |        |       |         |        |
|      | modul r          | vekan    | yan                    |        |                       |           |        |            |             |        |       |         |        |
| 2    | Sonarai tor      | norino   | i taburan              |        |                       |           |        |            |             |        |       |         | V      |
| ۷.   | waktu men        | naiar i  | intuk auru             |        |                       | 122 30    |        |            | <b>.</b>    |        | _     | _       |        |
|      | wantu meni       | yajai i  | untuk guru             | Mat    | a pelajaran           | Kelas     | Biasa  | Gabung     | l etap      |        |       |         |        |
|      |                  |          |                        | Mat    | emauk<br>matik Tembah |           | 10     | 0          | 0           |        |       |         |        |
|      | •                | кіік ра  | ada petak              | Due    | ematik Tamban         |           | 12     | 0          | 0           |        |       |         |        |
|      |                  | Detail   | pada guru              | Pus    | at Sumber             |           | 0      | 2          | 0           |        |       |         |        |
|      | ,                | vang k   | perkaitan.             | JUN    | LAH                   |           | 22     | 2          | U           |        |       |         |        |
|      |                  | Jang .   | ornanan                |        |                       |           |        |            |             |        |       |         |        |
|      |                  |          |                        |        |                       |           |        |            |             |        |       |         |        |
|      |                  |          |                        |        |                       |           |        |            |             |        |       |         |        |
|      |                  |          |                        |        |                       |           |        |            |             |        |       |         |        |
|      |                  |          |                        |        |                       |           |        |            |             |        |       |         |        |
|      |                  |          |                        |        |                       |           |        |            |             |        |       |         |        |
|      |                  |          |                        |        |                       |           |        |            |             |        |       |         |        |
|      |                  |          |                        |        |                       |           |        |            |             |        |       |         |        |
|      |                  |          |                        |        |                       |           |        |            |             |        |       |         |        |
|      |                  |          |                        |        |                       |           |        |            |             |        |       |         |        |
|      |                  |          |                        |        |                       |           |        |            |             |        |       |         |        |
|      |                  |          |                        |        |                       |           |        |            |             |        |       | Т       | utup   |

<u>Jana Gabung</u> Modul ini akan menjana jadual-jadual yang telah ditetapkan melalui modul **Kekangan** 

| 1. Dari skrin utama klik pada ikon                                                                                                    | Jana Gabung                                                                                                    |
|----------------------------------------------------------------------------------------------------|----------------------------------------------------------------------------------------------------|
| <ol> <li>Menetapkan konfigurasi penjanaan</li> <li>Klik butang </li> <li>Tetapkan maklumat yang diperlukan</li> <li>Klik butang Simpan</li> </ol> | Bilangan meksimum waktu mengajar berterusan untuk guru       Image: Construction of the second second |
| <ol> <li>Memulakan penjanaan         <ul> <li>Klik butang</li></ul></li></ol>                                                                     | Image: Status Baks: Semeso       35       Torendah       38       % PENJANAAN       70.54         Image: Status Baks: Semeso       35       Torendah       38       % PENJANAAN       70.54         Image: Status Baks: Semeso       36       Torendah       38       % PENJANAAN       70.54         Image: Status Baks: Semeso       36       Torendah       38       % PENJANAAN       70.54         Simpan jadual       Image: Status Baks: Semeso       30       Image: Status Baks: Semeso       30       Image: Status Baks: Semeso       30         OK       Batal       Image: Status Baks: Semeso       90       % PENJANAAN       30.23       Image: Status Baks: Semeso       90       % PENJANAAN       30.23       Image: Status Baks: Semeso       90       % PENJANAAN       30.23       Image: Status Baks: Semeso       90       % PENJANAAN       30.23       Image: Status Baks: Semeso       90       % PENJANAAN       30.23       Image: Status Baks: Semeso       90       % PENJANAAN       30.23       Image: Status Baks: Semeso       90       % PENJANAAN       30.23       Image: Status Baks: Semeso       90       1       Image: Status Baks: Semeso       90       1       Image: Status Baks: Semeso       90       1       Image: Status Baks: Semeso       90       1       Image: S                                                                                                    |

#### <u>Jana Biasa</u>

Modul ini akan menjana jadual-jadual yang telah ditetapkan melalui modul **Guru Mata Pelajaran.** 

Sewaktu menjana jadual biasa, Winjaws5 perlu membaca maklumat jadual gabung yang telah dijana sebelum ini untuk disambungkan kepada jadual-jadual biasa yang akan dijana menggunakan modul ini.

| 1. Dari skrin utama klik pada ikon                                                                                                    | Jana Biasa                                                                                                    |
|----------------------------------------------------------------------------------------------------|----------------------------------------------------------------------------------------------------|
| 2. Pilih jadual gabung untuk<br>disambungkan kepada jadual yang<br>akan dijana melalui modul ini dan<br>klik butang <b>Pilih</b>                                                                                                    | Pith jadual gabung untuk disambung       X         Sila pilih jadual       Tarikh jana       Status         Judul jadual       Tarikh jana       Status         Gabung 2015-Januari       20-Sep-2015 1:17.09 PM       Image: Comparison of the status         jadual Lengkap Januari 2015       20-Sep-2015 1:18:11 PM       Image: Comparison of the status         Image: Image: Imag                                                                                                    |
| <ul> <li>3. Menetapkan konfigurasi penjanaan</li> <li>Klik butang </li> <li>Tetapkan maklumat yang diperlukan</li> <li>Klik butang Simpan</li> </ul>                                                                                                    | Bilangan maksimum waktu mengajar berterusan untuk guru       Image: Comparison of the second second se |
| <ul> <li>4. Memulakan penjanaan</li> <li>Klik butang untuk memulakan penjanaan</li> <li>Klik butang untuk berhenti (pause)</li> <li>Apabila penjanaan selesai ikon akan hidup (enabled)</li> <li>Klik butang untuk menyimpan jadual yang baharu dijana.</li> <li>Taipkan judul jadual dalam petak yang berkaitan dan klik</li> </ul> | Image: Previou Kelas   Progress   Previou Kelas   Previou Kelas   Previou Kelas   IPA   1 PA   1 PA   1 PB   1 RK1   2 RK1   2 RK2   3 AL   3 BE   3 GA                                                                                                    |

butang OK

- Sekiranya penjanaan tidak mencapai 100%, klik butang wutuk berhenti (pause)
- Klik butang untuk menukar konfigurasi penjanaan kepada yang lebih mudah seperti meningkatkan bilangan waktu berterusan, bilangan waktu mengajar sehari dan sebagainya
- Klik butang 😧 untuk menyambung penjanaan.
- Sekiranya penjanaan masih belum mencapai 100%, klik butang auntuk berhenti (pause)
- Semak jadual yang tidak dapat dijana dari grid yang dipaparkan di sebelah <u>baw</u>ah skrin.
- Klik butang log untuk menyimpan jadual yang baharu dijana. Masukkan waktu-waktu yang tidak dapat dijana secara manual dengan menggunakan

modul Ubahsuai atau Klik butang untuk keluar dari modul ini dan buat penambaikan kepada data asas penjanaan melalui modul **Maklumat Asas** 

Sekolah

| OK       Image: Status Status Sta                                                                                                    | AN WAKTU<br>1 |
|----------------------------------------------------------------------------------------------------|---------------|
| Image: Status Status                                                                                                    | AN WAKTU<br>1 |
| BIL     GURU     KELAS     MATAPELAJARA       BIL     GURU     KELAS     MATAPELAJARA       Dir Berning     Status     Status       BIL     GURU     KELAS     MATAPELAJARA       NIK RUSYIDA BT AHMAD     SEFK     PM       PUVANESWARI A/P ARUMUGAM     SFA     PM       SYMSU RIZAL B HASAN     SDI     PM       NORMALA ABDUL HAND     SKR     PM       PUVANESWARI A/P ARUMUGAM     SDI     PM                                                                                                    | AN WAKTU<br>1 |
| STATUS BAKI: Semaso 90 Terendah 90 % PENJANAAN 30.23                                                                                                    | an Waktu<br>1 |
| I PA       I PA       I PB       I RK1       I RK2       BIL     GURU       KK RUSYIDA BT AHMAD       SEFK       PUVANESWARI AP ARUMUGAM       SFA       PM       MOHD SHARHUDDIN B SADIRON       SNE       PM       SYAMSU RIZAL B HASAN       SGL       PUVANESWARI AP ARUMUGAM       SDL       PM       SDL       PUVANESWARI AP ARUMUGAM       SDL       PUVANESWARI AP ARUMUGAM                                                                                                    | AN WAKTU      |
| IRIN<br>IRIN<br>IRINN<br>IRIN<br>IRIN<br>IRIN<br>IRIN<br>IRIN<br>IRIN<br>IRIN<br>IRIN<br>IRIN<br>IRIN | AN WAKTU      |
| BIL         GURU         KELAS         MATAPELAJARA           NIK RUSYIDA BT AHIMAD         SEFK         PM           PUVANESWARI A/P ARUMUGAM         SFA         PM           60         MOHD SHARIFUDDIN B SADIRON         SNE         PM           SYAMSU RIZAL B HASAN         SGL         PAI           NORMALA ABDUL HAMID         SKR         PM           PUVANESWARI A/P ARUMUGAM         SDL         PM                                                                                                    | AN WAKTU<br>1 |
| NIR ROS I DAVIDADI NA MIADO DA MIADO DA                                                                                                    | 1             |
| SYAMSU RIZAL B HASAN 5GL PAI<br>NORMALA ABDUL HAMID 5KR PM<br>PUVANESWARI A/P ARUMUGAM 5DI PM<br>SDI PM                                                                                                    |               |
| NORMALA ABDUL HAMID 5KR PM<br>PUVANESWARI A/P ARUMUGAM 5DI PM                                                                                                    |               |
|                                                                                                    |               |
| SYAMSU RIZAL B HASAN 5MPV PAI                                                                                                    | 1             |
| 3111181118718800 0TU 800                                                                                                    |               |
|                                                                                                    |               |
|                                                                                                    |               |
|                                                                                                    |               |
|                                                                                                    |               |
|                                                                                                    |               |
|                                                                                                    |               |
|                                                                                                    |               |
|                                                                                                    |               |
|                                                                                                    |               |

#### Ubahsuai Jadual Waktu

Modul ini digunakan untuk

- Memasukkan secara manual jadual-jadual yang mungkin tidak dapat dijana secara automatik oleh modul Jana Gabung atau Jana Biasa
- Membuat sedikit pengubahsuaian kepada jadual waktu yang telah dijana tanpa perlu menjana semula jadual

| 1. Dari skrin utama klik pada<br>ikon                                                                                                    | Ubahsuai                                                                                                    |
|----------------------------------------------------------------------------------------------------|----------------------------------------------------------------------------------------------------|
| 2. Pilih jadual gabung untuk<br>diubahsuai dan klik butang<br><b>Pilih</b>                                                                                                    | Pifih jadual       X         Sila pilih jadual       Tarikh jana       Status         Gabung 2015-Januari       20-Sep-2015 1:17:09 PM       Image: Comparison of the status         jadual Lengkap Januari 2015       20-Sep-2015 1:18:11 PM       Aktif         Image: Comparison of the status       Image: Comparison of the status       Image: Comparison of the status         Image: Comparison of the status       Image: Comparison of the status       Image: Comparison of the status       Image: Comparison of the status         Image: Comparison of the status       Image: Comparison of the status       Image: Comparison of the status       Image: Comparison of the status         Image: Comparison of the status       Image: Comparison of the status       Image: Comparison of the status       Image: Comparison of the status         Image: Comparison of the status       Image: Comparison of the status       Image: Comparison of the status       Image: Comparison of the status         Image: Comparison of the status       Image: Comparison of the status       Image: Comparison of the status       Image: Comparison of the status       Image: Comparison of the status         Image: Comparison of the status       Image: Comparison of the status       Image: Comparison of the status       Image: Comparison of the status       Image: Comparison of the status         Image: Comparison of the status       Image: Comparison of the status |
| <ul> <li>3. Skrin ubahsuai dipecahkan kepada 3 lajur. <ol> <li>Lajur Jadual Guru</li> <li>Lajur Jadual Kelas</li> <li>Lajur Jadual Bilik</li> </ol> </li> <li>Terdapat satu ruang dengan ikon for di sebelah bawah lajur-lajur ini. Ruang ini adalah untuk menempatkan secara sementara sel-sel yang dikosongkan dari jadual guru, kelas atau bilik dan boleh ditarik semula ke sel-sel lain dalam jadual guru,kelas dan bilik yang sama.</li> <li>Sel yang berwarna Merah dalam jadual kelas adalah sel di mana PdP tidak akan berlaku seperti yang telah ditetapkan didalam Blok Waktu Belajar Rehat</li> </ul> | Improvide Internet       Improvide Internet         Improvide Internet       Improvide Internet         Improvide Inte                                                                                                    |

|                                                                                                    | <ul> <li>See KL ke ya jao me ya mo ya mo ya mo da ko ka ka ka ka ka ka ka ka ka ka ka ka ka</li></ul> | el ya<br>JNING<br>las<br>ng ter<br>dual<br>enggur<br>ng tel<br>odul Ko<br>BT»MUF<br>ntuk<br>mbina<br>n mata<br>n mata<br>e f<br>k | ang<br>dala<br>adalah<br>diri da<br>yang<br>nakan<br>ah dii<br>ekanga<br>si gu<br>a pelaj<br>Pilih<br>soerkaita<br>Klik but | berwa<br>m jac<br>sel<br>ari jad<br>dij<br>maklu<br>si mel<br>an.<br>mapar<br>ru, ke<br>an.<br>sel y<br>an | urna<br>dual<br>-sel<br>ual-<br>ana<br>mat<br>alui<br>kan<br>elas<br>ang |          |    |       |                                    |              |         |     |      |         |         |       |
|----------------------------------------------------------------------------------------------------|----------------------------------------------------------------------------------------------------|----------------------------------------------------------------------------------------------------|----------------------------------------------------------------------------------------------------|----------------------------------------------------------------------------------------------------|--------------------------------------------------------------------------|----------|----|-------|------------------------------------|--------------|---------|-----|------|---------|---------|-------|
| <ul> <li>4. Memaparkan jadual guru,kelas atau bilik.<br/>Terdapat dua cara untuk memaparkan jadual guru, kelas atau bilik iaitu :</li> <li>memilih nama guru, kelas atau bilik yang berkaitan dari menu dropdown</li> <li>klik pada mana-mana sel di dalam jadual, guru, kelas atau bilik</li> </ul> |                                                                                                    |                                                                                                    |                                                                                                    |                                                                                                    |                                                                          | NL KELAS |    |       |                                    |              |         |     |      |         |         |       |
| JADU                                                                                                    | JAL GURU                                                                                              | I                                                                                                    |                                                                                                    |                                                                                                    | <b>I</b>                                                                 |          | J  | ADUAL | KELAS                              | - 2 - 12     |         | JA  | DUAL | BILIK   |         |       |
| HAS                                                                                                    | RINA BT M                                                                                             | URAD                                                                                                    |                                                                                                    | •                                                                                                    |                                                                          |          | 5  | NE    |                                    |              |         | BI  | D    |         | •       |       |
|                                                                                                    | Ahad                                                                                                  | Isnin                                                                                                    | Selasa                                                                                                    | Rabu                                                                                                    | Khamis                                                                   | Jumaa_   |    | Ahad  | I Isnin                            | Selasa       | Rabu 🔺  |     | Ahad | Isnin   | Selasa  | Ral 🔺 |
|                                                                                                    | 2                                                                                                    | MAT»3GA                                                                                                    | SAI»4MPV                                                                                                    | BIO»5NF                                                                                                    | SAI»4GL                                                                  | MAT»3    |    | ,     | Pernimpunan<br>BM <sub>N</sub> NIK |              | BIO»H   | 1   |      |         | SAI»5DI | BIO   |
|                                                                                                    | 3                                                                                                    | MAT»3BE                                                                                                    | V                                                                                                    | 3.0.0112                                                                                                   | MAT»3GA                                                                  |          |    | 3     | MT»LPW                             | MT»LPW       | SEJ»    | 2   |      |         | SAI#ODI | 50    |
| •                                                                                                    | 4                                                                                                    | MAT»3BE                                                                                                    | BIO»5NE                                                                                                    | SAI#TOL                                                                                                    | MAT-JUA                                                                  |          | 1E |       |                                    | BIO»HAR      | Di- Ki  | II, |      | SAWALA  | BIO»5NE | SAI   |
|                                                                                                    | 5                                                                                                    |                                                                                                    | BIO»5NE                                                                                                    | SAI»4GL                                                                                                    |                                                                          |          | 1  | i An  | abila anda me                      | milih sel ia | adual   | 5   |      | SAI»4DI | BIO»5NE | SAI   |
|                                                                                                    | 6                                                                                                    |                                                                                                    |                                                                                                    |                                                                                                    |                                                                          |          | 6  | kel   | as, jadual guru                    | u dan bilik  | yang    | 6   |      |         |         |       |
|                                                                                                    | 7                                                                                                    |                                                                                                    |                                                                                                    |                                                                                                    |                                                                          | SAI»4N   | 1  | , ber | kaitan akan d                      | ipaparkan    |         | 7   |      | BIO»4NE |         | SAb   |
|                                                                                                    | 8                                                                                                    |                                                                                                    | 0                                                                                                    |                                                                                                    | MAT»3BE                                                                  |          | 8  | ser   | entak. Begitu<br>laku anabila a    | juga yang    | ilib    | 8   |      | BIO»4NE |         | SAb   |
|                                                                                                    | 9                                                                                                    | SAI»4MPV                                                                                                    |                                                                                                    | MAT»3GA                                                                                                    | MAT»3BE                                                                  |          | 9  | sel   | jadual guru at                     | au bilik     |         | 9   |      |         |         | FIZ   |
|                                                                                                    | 10                                                                                                    | SAI»4MPV                                                                                                    | SAI»4GL                                                                                                    | MAT»3GA                                                                                                    |                                                                          |          | 1  | 0     | FIZ»LPW                            | FIZ»LPW      | BC»NI   | 10  |      |         |         | FIZ   |
|                                                                                                    | 11                                                                                                    |                                                                                                    |                                                                                                    |                                                                                                    |                                                                          |          | 1  | 1     | FIZ»LPW                            |              | Kokurik | 11  |      |         |         |       |
|                                                                                                    | 12                                                                                                    |                                                                                                    |                                                                                                    |                                                                                                    |                                                                          |          | 1  | 2     |                                    |              |         | 12  |      |         |         |       |
| . 1                                                                                                    | 13                                                                                                    |                                                                                                    |                                                                                                    |                                                                                                    |                                                                          |          | 1  | 3     |                                    |              | L       | 13  |      |         |         | -     |
| •                                                                                                    |                                                                                                    |                                                                                                    |                                                                                                    |                                                                                                    |                                                                          |          |    |       |                                    |              |         | •   |      |         |         |       |

| 5. Memindah sel jadual ke lokasi<br>yang baharu                                                                                                    | SAI»4GL<br>Tukar<br>Hantar ke Recycle<br>Potopo                                                                                 |
|----------------------------------------------------------------------------------------------------|----------------------------------------------------------------------------------------------------|
| Terdapat dua cara untuk memindah<br>sel iaitu melalui salin dan tampal<br>(copy and paste) atau seret dan letak<br>(drag and drop)                                                                                                    | <ul> <li>Sain</li> <li>Tampal</li> <li>Info jadual gabung</li> <li>Batal</li> </ul>                                             |
| Salin dan tampal (Copy and Paste)                                                                                                    | De Tukar                                                                                                    |
| <ul> <li>Pilih sel yang berkaitan</li> <li>Klik butang kanan tetikus dan pilih<br/>menu Salin</li> <li>Pilih lokasi yang baharu</li> <li>Klik butang kanan tetikus dan pilih<br/>menu Tampal</li> </ul>                                                                                                    | <ul> <li>Hantar ke Recycle</li> <li>Potong</li> <li>Salin</li> <li>Tampal</li> <li>Info jadual gabung</li> <li>Batal</li> </ul> |
| Seret dan Letak (Drag and Drop)                                                                                                    | Jadual kelas bertindih dengan PM»MSS                                                                                            |
| <ul> <li>Pilih sel yang berkaitan</li> <li>Klik butang kiri tetikus (jangan<br/>lepas) dan seret ke lokasi yang<br/>baharu dan lepas.</li> <li>Sewaktu seretan berlaku, sel<br/>yang sepadan dalam jadual guru,<br/>kelas atau bilik akan diterangkan<br/>(highlight)</li> <li>Sekiranya berlaku pertindihan, kotak<br/>dialog akan dipaparkan.</li> <li>Klik butang <b>Batal</b> untuk<br/>membatalkan operasi ini atau klik<br/>butang <b>Ya</b> untuk menindihkan<br/>jadual.</li> </ul> | Pasti untuk teruskan?<br>Ya Batal                                                                                               |
| <ol> <li>Menggunakan kemudahan ruang<br/>recycle untuk menempatkan<br/>sementara jadual yang<br/>dikosongkan dari mana-mana<br/>jadual guru, kelas atau bilik</li> </ol>                                                                                                    | MAT»3GA SEJ»RAR BIO»4NE                                                                                                    |
| <ul> <li>Untuk mengelakkan pertindihan<br/>anda boleh mengosongkan<br/>dahulu ruang dalam jadual guru,<br/>kelas atau bilik dengan seret dan<br/>letak (drag drop) sel jadual ke<br/>ruang recycle ini</li> <li>Sel yang diseret dari jadual guru<br/>akan berwarna biru manakala sel</li> </ul>                                                                                                    |                                                                                                    |

| •  | dari jadual kelas akan berwarna<br>hijau dan sel dari jadual bilik akan<br>bertukar menjadi warna kuning<br>muda<br>Anda boleh menempatkan<br>seberapa banyak sel jadual di<br>dalam ruangan recycle ini dan<br>tidak perlu mengingat dari mana<br>punca ia diambil samada jadual<br>guru, kelas atau bilik kerana<br>apabila anda klik pada mana-<br>mana sel dalam ruangan ini<br>Winjaws5 akan secara automatik<br>memaparkan jadual guru, kelas<br>dan bilik yang berkaitan | JADUAL GURU           WAN NORASIAH BINTT WAN MOHO N           1         Isrin           2         SAI»2RIX           3         MAT>2RX           4         MAT>2RX           5         -           7         BIO-4NE           9         SAI»2RIX           9         SAI»2RX2           9         SAI»2RX2           9         SAI»2RX2           10         SAI»2RX2           110         SAI»2RX2           12         -           13         SAI»2RX2           14         - | IOR                                                                                                    | JADUAL KELAS<br>INFERIOR CONTRACTOR CONTRACTOR CONTRACTOR<br>I Innin Perimpunen PM-NKK MATSAZI<br>2 SEJ-FAR BINTH SEJ-FAR<br>4 KM-SUM BINTH SEJ-FAR<br>5 KM-SUM BINTH SEJ-FAR<br>5 KM-SUM BINTH SEJ-FAR<br>7 BIO-WAN BC-NTY FIZ-LPW<br>N-SEF<br>9 Sitv TH KM-SUM BINTH<br>10 BM-ND KM-SUM BINTH<br>10 BM-ND KM-SUM BINTH<br>11 BM-ND KM-SUM BINTH<br>12 M-ND KM-SUM BINTH<br>14 BM-ND KM-SUM BINTH<br>14 BM-ND KM-SUM BINTH<br>14 BM-ND KM-SUM BINTH<br>14 BM-ND KM-SUM BINTH<br>14 BM-ND KM-SUM BINTH<br>14 BM-ND KM-SUM BINTH<br>14 BM-ND KM-SUM BINTH<br>14 BM-ND KM-SUM BINTH<br>15 BM-ND KM-SUM BINTH<br>16 BM-ND KM-SUM BINTH<br>17 BM-ND KM-SUM BINTH<br>18 BM-ND KM-SUM BINTH<br>19 BM-ND KM-SUM BINTH<br>10 BM-ND KM-SUM BINTH<br>10 BM-ND KM-SUM BINTH<br>11 BM-ND KM-SUM BINTH<br>11 BM-ND KM-SUM BINTH<br>12 BM-ND KM-SUM BINTH<br>14 BM-ND KM-SUM BINTH<br>14 BM-ND KM-SUM BINTH<br>15 BM-ND KM-SUM BINTH<br>16 BM-ND KM-SUM BINTH<br>17 BM-ND KM-SUM BINTH<br>18 BM-ND KM-SUM BINTH<br>19 BM-ND KM-SUM BINTH<br>19 BM-ND KM-SUM BINTH<br>10 BM-ND KM-SUM BINTH<br>10 BM-N | ADUAL BILIK<br>BIO<br>In Sklob BiOx5NE<br>2 SAI+500 BiOx5NE<br>3 HA-500 BiOx5NE<br>4 SAI+401 BiOx5NE SAI+4GL<br>5 SAI+401 BiOx5NE SAI+4GL<br>6 G<br>7 BiOx5NE SAI+4GL<br>6 G<br>7 BiOx5NE SAI+4GL<br>7 BiOx5NE<br>9 FIZ34FA<br>10 FIZ34FA<br>11 FIZ34FA<br>11 II<br>12 IIII<br>13 IIIIIIIIIIIIIIIIIIIIIIIIIIIIIIIIIIII |
|----|----------------------------------------------------------------------------------------------------|----------------------------------------------------------------------------------------------------|----------------------------------------------------------------------------------------------------|----------------------------------------------------------------------------------------------------|----------------------------------------------------------------------------------------------------|
| 7. | <ul> <li>Memaparkan analisis jadual guru, kelas atau bilik</li> <li>Untuk memaparkan analisis klik pada butang di sebelaj kanan nama guru, kelas atau bilik.</li> </ul>                                                                                                    | JADUAL KELAS<br>4NE<br>Analisis jadual kelas :<br>Matapelajaran<br>Bahasa Inggeris<br>Bahasa Melayu<br>Geografi<br>Teknologi Maklumat<br>Matematik<br>Pendidikan Agama Islam<br>Perdagangan<br>Pendidikan Jasmani<br>Pendidikan Jasmani<br>Pendidikan Seni<br>Sains<br>Sejarah<br>Sivik<br>4                                                                                                    | S<br>2RK1<br>Kod MP<br>BI<br>BM<br>GEO<br>ICT<br>MAT<br>PAI<br>PDG<br>PJ<br>PK<br>PS<br>SAI<br>SEJ<br>SIV | Guru<br>EVELYN RABECA AP ISACC<br>ASYARINA BT RASHID<br>ERINA BT GAAFAR<br>AHMAD SOFRI B ZAINUDIN<br>AHMAD SOFRI B ZAINUDIN<br>HALIMAATON BT FAUZI<br>HASWANI BT HARIS<br>NORISMALIZA BINTI AHMAD<br>NORISMALIZA BINTI AHMAD<br>NORISMALIZA BINTI AHMAD<br>NORISMALIZA BINTI AHMAD<br>NOHD SAFARUDIN BIN ISMAIL<br>ZAIDATULMAZNI BT BANYAMIN<br>SARIMAH BT ABDUL RANI<br>NOR DAHLIANA BINTI DAHALAN                                                                                                    | Kod Guru<br>EVE<br>ASR<br>EG<br>SOF<br>SOF<br>HAF<br>HAS<br>ISM<br>ISM<br>MS<br>ZAI<br>SAR<br>NDD<br>▼                                                                                                    |
| 8. | <ul> <li>Menyimpan jadual yang telah diubah suai</li> <li>Klik butang </li> <li>Pilih menu Simpan untuk menyimpan menggunakan nama jadual sedia ada atau</li> <li>Pilih menu Simpan sebagai untuk memberi nama baharu kepada jadual yang baharu diubah suai</li> </ul>                                                                                                    | Simpan<br>Simpan seba                                                                                                    | agai [r                                                                                                   | nama baru]                                                                                                    |                                                                                                    |

### Memapar dan Mencetak Jadual Waktu

| 1. | Dari skrin utama klik pada<br>ikon                                                                                                    | Papar                                                                                                    | /Cetak                                                                                                    |                                                                                                    |                                                                                                    |                                                                                                    |                                                                                                    |  |
|----|----------------------------------------------------------------------------------------------------|----------------------------------------------------------------------------------------------------|----------------------------------------------------------------------------------------------------|----------------------------------------------------------------------------------------------------|----------------------------------------------------------------------------------------------------|----------------------------------------------------------------------------------------------------|----------------------------------------------------------------------------------------------------|--|
|    | <ol> <li>Pilih jadual yang<br/>berkaitan dan klik<br/>butang <b>Pilih</b></li> </ol>                                                                                                    | Piñh<br>Sila pilih<br>Judul ja<br>Gabual L                                                                                                    | jadual<br>i jadual<br>dual<br>2015-Januari<br>engkap Januar                                                                                                    | Tarikh j<br>20-Sep<br>j 2015 20-Sep                                                                                                    | ana<br>-2015 1:17:09 PM<br>-2015 1:18:11 PM                                                                                                    | Status<br>Aktif<br>Batal                                                                                                    | ×                                                                                                    |  |
| 3. | <ul> <li>Untuk memaparkan jadual<br/>klik butang Jadual Guru,<br/>Jadual Kelas, Jadual Bilik<br/>atau jadual Induk</li> <li>Pilih guru, kelas atau<br/>bilik dari kotak kombo<br/>(dropdown list) yang<br/>berkaitan</li> <li>Sel yang berwarna<br/>Kuning mewakili jadual-<br/>jadual yang bergabung<br/>dengan guru atau kelas<br/>lain</li> <li>Di bahagian bawah<br/>jadual terdapat analisis<br/>jadual yang dipaparkan</li> </ul> | Another Ket Lass Signature Ket Lass Signature Ket | Carl Content of the second second secon | as Jadual Bili<br>NAHMAD TAJL<br>Selasa<br>07:30-08:10<br>ERM-4KR(SUK<br>ERJ-4KR(Z)<br>PDG-4IN(AMR)<br>09:55-10:30<br>SEJ-5FA<br>09:55-10:30<br>SEJ-5FA | k         Jadual Induk           JDIN         Rabu           IDIN         SEJ-SIN(AMR)           09:20-09:55         SEJ-SIN(AMR)           09:55-10:30         SEJ-SIN(AMR)           09:55-10:30         SEJ-SIN(AMR)           11:25:12:00         SEJ-SIN(AMR)           PA         4           PDG         4           SEJ         3           SEJ         3           SEJ         3           SEJ         4           SEJ         4           SEJ         4           SEJ         4 | Khamis           07:30-08:10         KT-3SIG(SAMR)           KT-3SIG(SAMR)         SEJ-5KR           08:45-09:20         SEJ-5KR           SEJ-5KR(AMR)         SEJ-5KR           ERM-4KR(SUK)         SEJ-5KR(AMR)           11:25-12:00         ERM-4KR(SUK)           PDG-4IN(AMR)         11:25-12:00           PDG-4IN(AMR)         11:25-12:00           PDG-4IN(AMR)         3           INGGU:1         JU           3         4           4         3           3         4           4         3           3         4           4         3           3         3           4         4           3         3           4         4           3         3           4         4           5         25 | Jumaat<br>07:30-08:10<br>SEJ-5IN(AMR)<br>09:30-10:10<br>PA-5FA<br>10:10-10:45<br>PA-5FA<br>11:05-11:40<br>SEJ-5KR(AMR) |  |

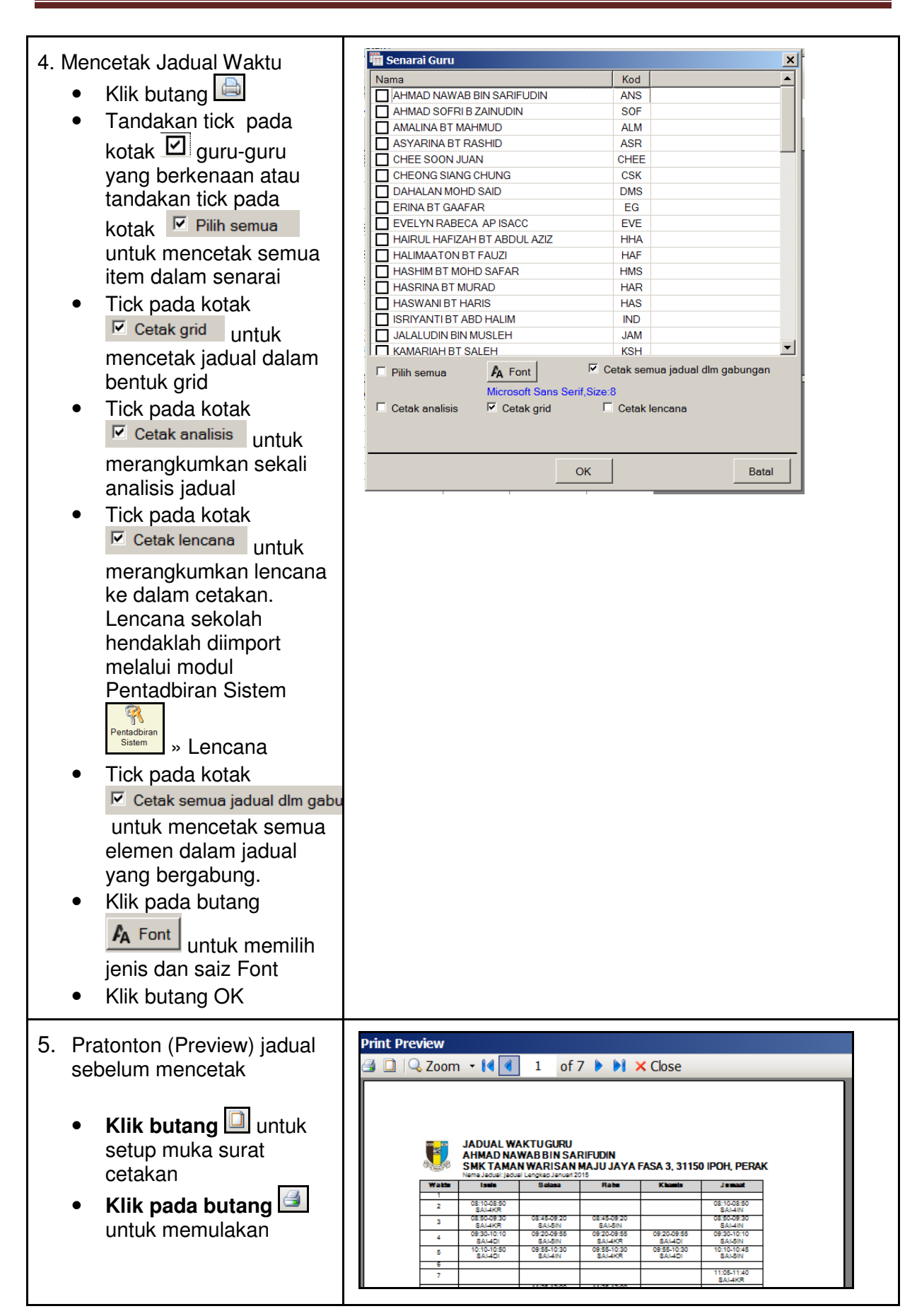

- 6. Mengeksport jadual induk ke dokumen Excel
- Kemudahan hanya dibolehkan apabila anda memilih paparan Jadual Induk
- Pilih jadual induk yang dipaparkan dari kotak kombo (dropdown list)
- Klik pada butang 
  Pilih menu Hari untuk
- Pilih menu Hari untuk mengeksport jadual hari yang dipaparkan sahaja atau
- Pilih menu Minggu untuk mengeksport jadual keseluruhan minggu

| 🖺 🚔 🖬 • 🙁                                         |           |    |               |                        | 1        |          |      |
|---------------------------------------------------|-----------|----|---------------|------------------------|----------|----------|------|
| Jadual Guru Jadual Kelas Jadual Bilik             | Jac       | lu | al Induk      |                        |          |          |      |
| Jadual Induk Guru                                 |           |    |               | -                      |          |          |      |
| Jadual Induk Guru<br>Jadual Induk Kelas           |           |    |               |                        |          |          |      |
| Jadual Induk Bilik                                |           |    |               |                        |          |          |      |
|                                                   |           |    |               |                        |          |          |      |
| Hari                                              |           |    |               |                        |          |          |      |
| 🖆 Minggu                                          |           |    |               |                        |          |          |      |
|                                                   |           |    |               |                        |          |          |      |
| Sheet1 - Micro                                    | soft Exce |    |               |                        |          |          | - 5  |
| Home Insert Page Layout Formulas Data Revie       | w Vie     | w  | Team          |                        |          | ۲        |      |
| 🚔 🔏 Calibri 🕞 11 🕞 🚍 🚍 General                    | - A       |    | ¦ata Insert ∗ | Σ·Α                    | A        |          |      |
| · · · · · · · · · · · · · · · · · · ·             | ,         |    | 🏁 Delete 👻    | J - ZJ                 |          |          |      |
| Paste 譯譯》- *:8 #3                                 | Styl      | 25 | 📳 Format 🔹    | ∠ * Sort &<br>Filter * | Select * |          |      |
| Clipboard 🗟 Font 🗟 Alignment 🗟 Number             | 5         |    | Cells         | Editing                | g        |          |      |
| A1 👻 🕤 🏂 JADUAL WAKTU                             | INDU      |    |               |                        |          |          |      |
| АВ                                                | С         | D  | E             | F                      | (        | 6        |      |
| 2 HARI:ISNIN (MINGGU:1)                           |           |    |               |                        |          |          |      |
| 3 SMK TAMAN WARISAN MAJU JAYA FASA 3, 31150 IPOH, | PERAK     |    |               |                        |          |          |      |
|                                                   | KOD       |    | 2             |                        |          |          |      |
| 5 BIL INAMA GURU                                  | ANIC      | 1  |               | CAL AKD                | 5        | 4        | CAL  |
| 7 2 AHMAD SOFRI B ZAINUDIN                        | SOF       | +  | JAI-HKN       | JAPHIN                 | JAI-41   | 7        | JAI- |
|                                                   | SABTI     |    |               |                        |          |          |      |
| Ready                                             |           |    |               | <b>I</b> 100% 🕞        |          | <b>Q</b> | (    |
|                                                   |           |    |               |                        |          |          |      |
|                                                   |           |    |               |                        |          |          |      |
|                                                   |           |    |               |                        |          |          |      |

### Menyediakan Jadual Ganti

| 1. Dari skrin utama klik pada<br>ikon                                                                                                    | Jadual Ganti                                                                                                    |
|----------------------------------------------------------------------------------------------------|----------------------------------------------------------------------------------------------------|
| <ul> <li>Pilih Tarikh, Hari dan<br/>Minggu persekolahan dari<br/>kotak kombo yang berkaitan</li> <li>Klik butang OK</li> </ul>                                                                                                    | Pilih tarikh   Tarikh:   Tuesday   November   03.2015   Hari persekolahan: Selasa     Selasa    Minggu:   Minggu:1   OK   Batal                                                                                                    |
| <ul> <li>3. Sebelum penjanaan jadual ganti boleh diteruskan, anda perlu mengemaskini maklumat berikut:</li> <li>guru tidak hadir</li> <li>guru yang dikecualikan dari menerima jadual ganti</li> <li>bilangan maksimum waktu ganti yang boleh diterima oleh seseorang guru dalam sehari</li> <li>kelas yang dikecualikan dari jadual ganti dan</li> <li>waktu yang dikecualikan dari penyediaan jadual ganti</li> </ul> | Jadual Ganti         Image: Image: I |
| <ul> <li>4. Guru tidak hadir<br/>Klik pada nama guru yang tidak<br/>hadir dan baris guru tersebut<br/>akan bertukar kepada warna<br/>KUNING atau klik semula pada<br/>baris tersebut untuk<br/>membatalkan pilihan</li> <li>Klik untuk butang<br/>Pengecualian untuk memilih<br/>waktu di mana jadual guru<br/>yang tidak hadir tidak perlu<br/>digantikan. Sebagai contoh:<br/>Cikgu Asyarina akan</li> </ul>          | BIL       NAMA GURU       KOD GURU         1       AHMAD NAWAB BIN SARIFUDIN       ANS       Pengecualian         2       AHMAD SOFRI B ZAINUDIN       SOF       Pengecualian         3       AMALINA BT MAHMUD       ALM       Pengecualian         4       ASYARINA BT RASHID       ASR       Pengecualian         5       CHEE SOON JUAN       CHEE       Pengecualian                                                                                                    |

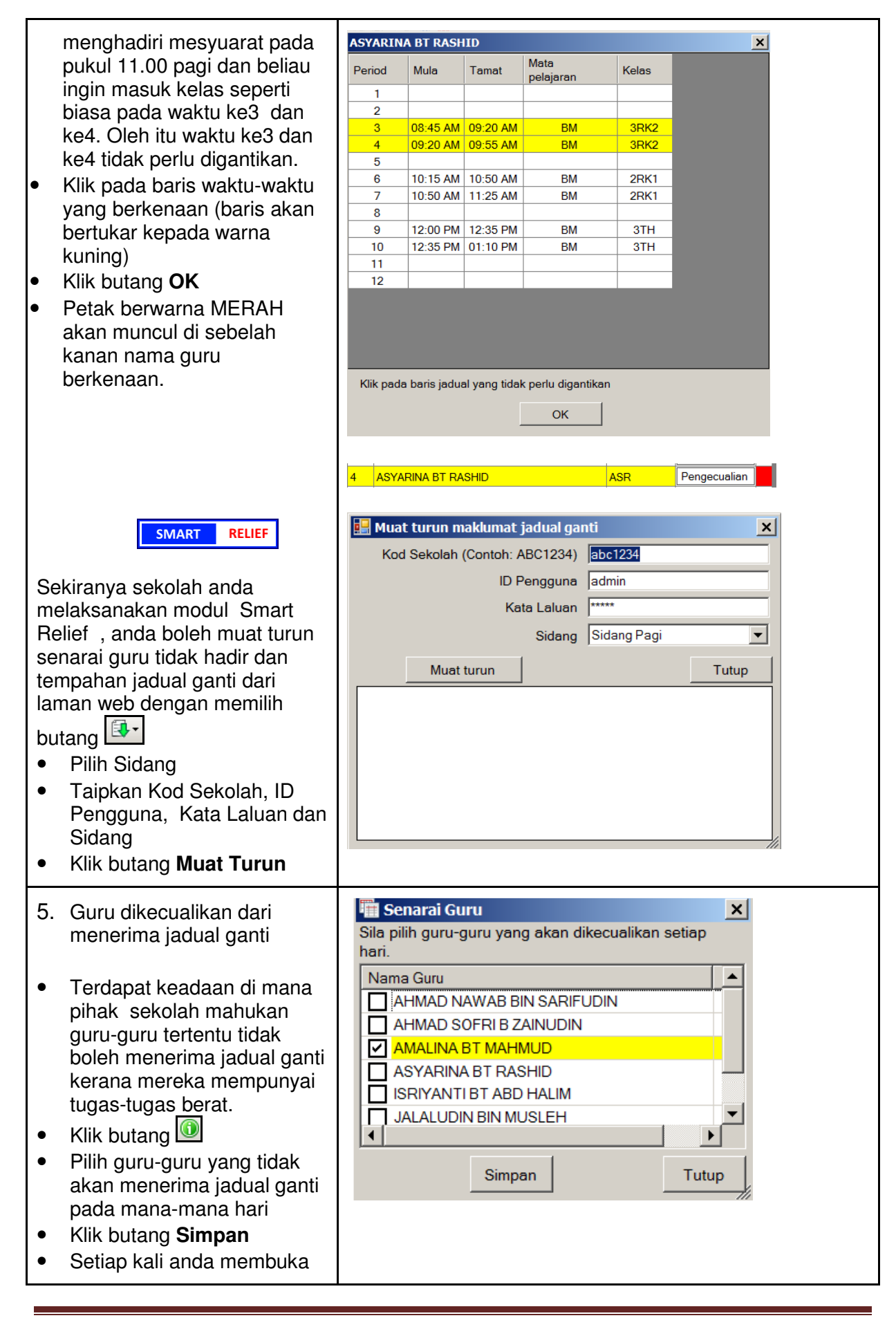

| •  | modul Jadual Ganti, nama<br>guru yang telah disimpan<br>melalui proses di atas akan<br>ditanda dengan baris<br>berwarna KUNING<br>Anda boleh menambah guru<br>yang dikecualikan dengan<br>cara memilih dari senarai<br>yang dipaparkan                                                                                                    |                                              |                                                                                                    |                                                                                                    |               |                   |           |        |
|----|----------------------------------------------------------------------------------------------------|----------------------------------------------|----------------------------------------------------------------------------------------------------|----------------------------------------------------------------------------------------------------|---------------|-------------------|-----------|--------|
| 6. | Bilangan maksimum waktu                                                                                                    | Guru t                                       | idak hadir Guru dikecu                                                                                  | alikan Maksimum Ke                                                                                                    | elas dikecual | ikan Waktu dikecu | ualikan J | ana    |
|    | jadual ganti yang boleh                                                                                                    | BIL                                          | NAMA GURU                                                                                               |                                                                                                    | KOD           | BIL. WAKTU        | MAKSI     | мим    |
|    | diterima oleh guru-guru                                                                                                    | 1                                            | AHMAD NAWAB BIN S                                                                                       |                                                                                                    | ANS           | HARLINI<br>5      | 1         | -      |
|    | dalam sehari                                                                                                    | 2                                            | AHMAD SOFRI B ZAIN                                                                                      | JDIN                                                                                                    | SOF           | 2                 | 1         | •      |
|    |                                                                                                    | 3                                            | AMALINA BT MAHMUE                                                                                       |                                                                                                    | ALM           | 2                 | 1         | •      |
|    |                                                                                                    | 4                                            | ASYARINA BT RASHID                                                                                      |                                                                                                    | ASR           | 6                 | 1         | •      |
| ٠  | Secara default setiap orang                                                                                                    | 5                                            | CHEE SOON JUAN                                                                                          |                                                                                                    | CHEE          | 4                 | 1         | •      |
|    | guru hanya boleh                                                                                                    | 6                                            | CHEONG SIANG CHU                                                                                        | 1G                                                                                                    | CSK           | 3                 | 1         | •      |
|    | menerima 1 waktu ganti                                                                                                    | / 8                                          | ERINA BT GAAFAR                                                                                         | 1                                                                                                    | EG            | 6                 | 1         | •<br>• |
| а. | waktu ganti terutamanya<br>mereka yang mempunyai<br>sedikit waktu mengajar<br>pada hari berkenaan.<br>Anda boleh menukar<br>bilangan maksimum waktu<br>ganti yang boleh diterima<br>dengan menggunakan kotak<br>kombo di bahagian hujung<br>baris guru yang berkenaan .<br>Lajur [bilangan waktu hari<br>ini] boleh digunakan<br>sebagai panduan dalam<br>meletakkan bilangan<br>maksimum |                                              |                                                                                                    |                                                                                                    |               |                   |           |        |
| 7. | Mengecualikan kelas<br>daripada penyediaan jadual<br>ganti. Mungkin akan<br>terdapat situasi di mana<br>kelas-kelas sedang<br>menduduki peperiksaan<br>awam atau berada di luar<br>sekolah untuk kawatan<br>sambil belajar, maka jadual<br>ganti tidak perlu disediakan                                                                                                    | 22<br>23<br>24<br>25<br>26<br>27<br>28<br>29 | 5DI           5EFK           5FA           5GL           5IN           5KR           5MPV           5NE | Pengecualian<br>Pengecualian<br>Pengecualian<br>Pengecualian<br>Pengecualian<br>Pengecualian<br>Pengecualian<br>Pengecualian |               |                   |           |        |

|              | untuk kelas-kelas tersebut                                                                                                    |                                                                                                    |
|--------------|----------------------------------------------------------------------------------------------------|----------------------------------------------------------------------------------------------------|
| 8.           | <ul> <li>Mengecualikan waktu<br/>daripada digantikan</li> <li>Akan terdapat situasi di<br/>mana anda perlu<br/>mengecualikan<br/>beberapa waktu dari<br/>penyediaan jadual ganti.</li> </ul>                                                                                                    | Period         Mula         Tamat           1         07:30 AM         08:10 AM           2         08:10 AM         08:45 AM           3         08:45 AM         09:20 AM           4         09:20 AM         09:55 AM                                                                                                    |
| 9.<br>•<br>• | Menjana jadual ganti<br>Klik butang<br>Kotak dialog Opsyen akan<br>dipaparkan<br>Pilih keutamaan untuk<br>penerima jadual ganti,<br>bilangan maksimum waktu<br>mengajar berterusan<br>termasuk waktu ganti dan<br>bilangan maksimum<br>bilangan waktu mengajar<br>pada hari berkenaan<br>termasuk waktu ganti<br>Klik butang <b>OK</b><br>Baris yang berwarna<br>mewakili jadual ganti yang<br>telah ditempah melalui<br><u>SMART</u> RELIEF<br>Perkataan GPL pada lajur<br>Nota bermaksud "Guru<br>Paling Lapang" | Image: Comparison of the comparison of the comparison |
| 10<br>•<br>• | . Mencetak lembaran dan slip<br>jadual ganti<br>Klik butang 📄 untuk<br>mencetak lembaran<br>Klik butang 🗐 untuk<br>mencetak slip jadual ganti<br>Klik butang 🗐 untuk<br>mengeksport ke lembaran                                                                                                    |                                                                                                    |

| Excel                                                                                                    |                                                                                                    |
|----------------------------------------------------------------------------------------------------|----------------------------------------------------------------------------------------------------|
| <ul> <li>11. Mencetak 9 slip jadual<br/>ganti dalam satu helaian<br/>A4. Kemudahan ini<br/>disediakan untuk<br/>menjimatkan kertas sewaktu<br/>penyediaan slip ganti</li> <li>Klik butang untuk<br/>mencetak slip jadual ganti</li> <li>Pilih saiz font 22</li> <li>Klik butang untuk<br/>mencetak slip jadual ganti</li> <li>Dalam kotak dialog Print,<br/>klik pada butang<br/>Preferences</li> <li>Mesin cetak yang berlainan<br/>mempunyai setting yang<br/>berlainan</li> </ul> | Pilh saiz font         8         9         10         11         12         13         14         15         16         17         18         19         20         21         22         23         Pint Preview         I of 8 ▶ N × Close                                                                                                    |
| <ul> <li>Contoh : HP M1132</li> <li>Pilih tab Finishing dan pilih<br/>nilai 9 di bawah kotak<br/>kombo Pages per Sheet.</li> <li>Contoh : Canon LBP 2900</li> <li>Pilih tab Page Setup dan<br/>pilih 9 Pages per Sheet di<br/>bawah kotak kombo Page<br/>Layout</li> </ul>                                                                                                    | SMK TAMAN WARISAN MAJU JAYA FASA<br>3, 31150 IPOH, PERAK<br>Tarikh:23-10-2015<br>Kepada:MOHD MUHAIMIN BIN OSMAN<br>Tuan,<br>JADUAL WAKTU GANTI<br>Sila masuk ke kelas seperti ketentuan di bawah:<br>Tarikh:23-10-2015 (Jumaat)<br>Kelas:2RK1<br>Masa:7:30 AM - 8:10 AM<br>Guru tidak hadir:AHMAD SOFRI B ZAINUDIN<br>Mata pelajaran:MAT<br>Aktiviti: |

| - Print 🔀                                                                                                    |
|----------------------------------------------------------------------------------------------------|
| General General Select Printer HP LaserJet Professional M1132 MFP Microsoft XPS Document Writer Status: Ready Location: Comment Page Range All Selection Current Page Pages: 1-3 Enter either a single page number or a single Page range. For example, 5-12                                                                                                    |
| Print     Cancel     Apply       HP 1132       Image: Printing Preferences       Advanced     Paper/Quality     Effects     Finishing     Services       Print Task Quick Sets       Image: Untitled                                                                                                    |
| Document Options Print On Both Sides(Manually) Flip Pages Up Booklet Printing Off 9 Pages per Sheet                                                                                                    |
| Canon LBP 2900<br>Profile<br>Page Solucy Finishing Page Source Quality<br>Profile<br>Profile |

| 12. Muat naik jadual ganti ke                                                                                                    | 🔡 Muat naik maklunmat jadual ganti 🛛 🗙 |
|----------------------------------------------------------------------------------------------------|----------------------------------------|
| web server untuk aplikasi                                                                                                    | Kod Sekolah (Contoh: ABC1234) abc1234  |
| web dan telefon pintar                                                                                                    | ID Pengguna admin                      |
|                                                                                                    | Kata Laluan                            |
| <ul> <li>Klik butang</li> </ul>                                                                                                    | Sidang Sidang Pagi 💌                   |
| <ul> <li>Taipkan kod<br/>sekolah, ID<br/>Pengguna dan Kata<br/>Laluan</li> <li>Pilih Sidang</li> <li>Klik butang Muat<br/>naik</li> </ul> | Muat naik Tutup                        |

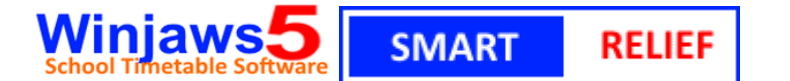

#### 1. Pendahuluan

Pada kebiasaannya, akan terdapat guru-guru yang tidak berada di sekolah pada hari-hari yang tertentu atas sebab-sebab seperti menghadiri kursus, bengkel, mesyuarat atau mengiringi murid-murid ke pertandingan atau aktiviti-aktivi lain di luar kawasan sekolah. Selain dari itu faktor kesihatan seperti cuti sakit atau cuti-cuti lain yang dibenarkan dalam perkhidmatan guru juga akan menyebabkan guru tidak dapat berada di sekolah pada hari berkenaan.

Amalan yang digunakan pada masa ini adalah Penyelaras Jadual Waktu akan menyediakan jadual ganti untuk guru-guru yang tidak hadir ke sekolah dengan menggunakan modul Jadual Ganti yang yerdapat dalam aplikasi Winjaws.

Guru-guru yang menerima jadual ganti mungkin tidak dapat membuat persiapan pembelajaran dan pengajaran (PdP) yang terbaik kerana jadual tersebut hanya diketahui pada awal sesi persekolahan hari yang sama.

Selain dari cuti kecemasan atau cuti sakit, guru-guru biasanya akan tahu lebih awal mengenai tempoh ketidakberadaan mereka di sekolah kerana surat-surat panggilan untuk menghadiri kursus, mesyuarat dan sebagainya telah diberi lebih awal oleh pihak atasan.

Modul **SMART RELIEF** akan memudahkan guru-guru **memberitahu** rakan-rakan sejawat mengenai tempoh ketidakberadaan mereka di sekolah dan **menjemput** guru-guru lain untuk membuat tempahan ganti jadual yang ditinggalkan oleh guru yang tidak hadir tadi. Proses ini boleh dilakukan dengan mudah dan pantas menggunakan aplikasi web yang juga boleh diakses oleh telefon pintar.

#### 2. Menjana ID Pengguna dan Kata Laluan untuk setiap guru

- Setiap guru perlu diberi ID Pengguna yang berlainan menggunakan Kod Guru yang unik seperti yang terdapat dalam Maklumat Asas Sekolah » Guru. Untuk sekolah-sekolah yang mempunyai dua sesi adalah penting agar tiada kod guru yang sama dikongsi oleh sesi pagi dan petang.
- Pentadbir Sistem perlu login ke dalam modul web <u>www.winjaws.com</u> dengan menggunakan ID dan Kata Laluan Administrator
- Pilih Menu ADMIN » AKAUN PENGGUNA

| HOME                                                      | LOGOUT | DOWNLOAD | ADMIN     | VIEW         | SMART RELIEF |  |  |  |  |
|-----------------------------------------------------------|--------|----------|-----------|--------------|--------------|--|--|--|--|
|                                                           |        |          | MUAT NAI  | K LENCANA    |              |  |  |  |  |
|                                                           |        | MENGIN   | MUAT NAI  | K FAIL JADUA | A-TIGA 1     |  |  |  |  |
|                                                           |        |          | AKAUN PEI | NGGUNA       |              |  |  |  |  |
| Pilih Sidang dan tekan butang Jana dari fail Jadual Waktu |        |          |           |              |              |  |  |  |  |

 AKAUN PENGGUNA

 Pilih Sidang : Pagi

 Jana dari fai Jadual Waktu

#### 3. Guru Isytihar Ketidakhadiran

- Buka laman web <u>www.winjaws.com</u>
- Log masuk dengan menggunakan ID Pengguna dan Kata Laluan peribadi yang telah ditetapkan oleh Pentadbir Sistem (Secara default ID Pengguna dan Kata Laluan guru adalah Kod Guru yang digunakan dalam jadual waktu)

| LOGIN       |         |  |  |  |  |  |  |  |  |  |
|-------------|---------|--|--|--|--|--|--|--|--|--|
| Kod Sekolah | aee2070 |  |  |  |  |  |  |  |  |  |
| Login ID    | mra     |  |  |  |  |  |  |  |  |  |
| Password    | •••     |  |  |  |  |  |  |  |  |  |
|             | Submit  |  |  |  |  |  |  |  |  |  |
|             |         |  |  |  |  |  |  |  |  |  |

• Pilih menu SMART RELIEF » ISTIHAR TIDAK HADIR

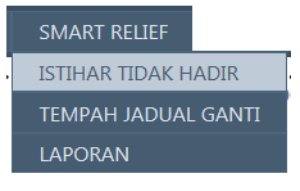

#### • Klik butang TAMBAH

| Smart Relief: Isytihar Tidak Hadir |              |            |          |                        |                    |  |  |  |  |  |
|------------------------------------|--------------|------------|----------|------------------------|--------------------|--|--|--|--|--|
| Pilih Sidang : Pagi 🔹              |              |            |          |                        |                    |  |  |  |  |  |
| Pilił                              | n Guru :     | DAHALAN    | MOHD SAI | D                      | •                  |  |  |  |  |  |
| Tambah                             |              |            |          |                        |                    |  |  |  |  |  |
| _                                  |              |            |          |                        |                    |  |  |  |  |  |
| TARIKH BIL.HARI SEBAB CATATAN      |              |            |          |                        |                    |  |  |  |  |  |
| <u>Edit</u>                        | <u>Hapus</u> | 14.09.2015 | 1        | Kursus/Seminar/Bengkel | Kursus KBAT di PPD |  |  |  |  |  |
| Edit                               | Hapus        | 25.09.2015 | 1        | Cuti                   | Cuti Rehat Khas    |  |  |  |  |  |

• Pilih tarikh dan isikan maklumat seperti Bilangan Hari, Sebab dan Catatan (jika ada)

| Tarikh Mula : 05.10.2015                           |   |
|----------------------------------------------------|---|
| Bilangan Hari : 2                                  |   |
| Sebab : Mengiringi murid 🗸                         |   |
| Catatan : Pertandingan Bola Sepak Peringkat Negeri | × |
| Simpan Batal                                       |   |

- Klik butang Simpan
- Untuk Tukar Rekod, klik Edit->Tukar maklumat dan klik butang Simpan
- Untuk Hapus Rekod, klik Hapus

#### 4. Guru Menempah Jadual Ganti

• Log masuk dan pilih menu SMART RELIEF » TEMPAH JADUAL GANTI

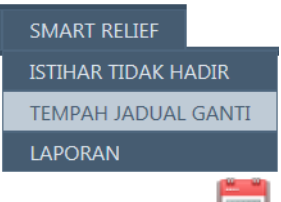

• Klik ikon untuk memilih tarikh tempahan.

| SMART RELIEF:AMI<br>Pilih Sidang : Pagi •<br>Anda adalah : HASRINA I<br>Tarikh : 25.09.2015<br>JUMAAT | BIL JADI                        |                   | NTI<br>Refresh                | ¥               | Pilih ta       | rik      | :h                 |                        |          |     |        |                                                                                                 |
|----------------------------------------------------------------------------------------------------|---------------------------------|-------------------|-------------------------------|-----------------|----------------|----------|--------------------|------------------------|----------|-----|--------|-------------------------------------------------------------------------------------------------|
| Hari : Jadual anda<br>NAMA GURU<br>HASRINA BT MURAD                                                   | Tersedia Ter<br>KOD GURU<br>HAR | rsedia dan m<br>1 | engajar kelas<br>2<br>MAT»3BE | Tidak ters<br>3 | edia Temp<br>4 | oah<br>5 | nan anda<br>6      | 7<br>SAI»4MPV          | 8        | 9 1 | 0 11 1 | Jadual waktu guru yang membuat<br>tempahan jadual ganti                                         |
| DAHALAN MOHD SAID<br>ERINA BT GAAFAR                                                                  | DMS<br>EG                       | GEO»3RK1          | GEO»3RK1                      |                 |                |          | GEO»3BE            | SAI»5MPV               | SAI»5MPV |     |        | yang tidak hadir                                                                                |
| HALIMAATON BT FAUZI<br>ISRIYANTI BT ABD HALIM                                                         | HAF<br>IND                      | BM»4KR            | BM»4NE                        | PAI»3BE         | PAI»3BE        |          | PAI»2RK1           | PAI»2RK1               | PAI»3DE  |     |        | Waktu ini telah ditempah oleh guru lain<br>Anda boleh membuat tempahan pada                     |
|                                                                                                    |                                 |                   |                               |                 |                |          | Vaktu i<br>oleh gu | ni telah di<br>ru lain | tempah   |     |        | waktu ini<br>Anda boleh membuat tempahan pada waktu<br>ini dan anda juga ada mengajar kelas ini |

- Baris yang pertama mewakili jadual anda pada hari yang dipilih
- Baris-baris yang seterusnya mewakili jadual-jadual guru yang tidak hadir pada tarikh tempahan
- Anda tidak boleh membuat tempahan pada sel-sel yang berwarna Kelabu dan Merah kerana anda memang tidak lapang pada waktu berkenaan atau ia telah ditempah oleh guru lain
- Anda hanya boleh membuat tempahan pada sel yang berwarna Kuning atau Hijau.
- Sel yang berwarna Hijau menunjukkan anda ada mengajar kelas berkenaan dan besar kemungkinan anda ingin menempah waktu ini untuk mengajar mata pelajaran yang anda ajar.
- Untuk membuat tempahan klik pada sel berkenaan

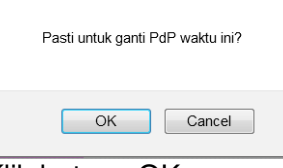

Klik butang OK

|  | HASRINA BT MURAD | HAR |  | MAT»3BE |  |  |  | GEO»3BE | SAI»4MPV |  |  |  |  |  |
|--|------------------|-----|--|---------|--|--|--|---------|----------|--|--|--|--|--|
|--|------------------|-----|--|---------|--|--|--|---------|----------|--|--|--|--|--|

Sel yang berwarna Biru pada jadual anda menunjukkan jadual ganti yang telah anda tempah

• Untuk memadam tempahan jadual ganti, klik pada sel berwarna Biru

| Pasti untuk hapus rekod ini? |  |
|------------------------------|--|
| OK Cancel                    |  |

Klik butang OK

#### 5. Menyediakan Jadual Ganti

Buka aplikasi Winjaws5

0

Buka modul <sup>Jadual Ganti</sup>

| Modul web Jadual Ganti |                                            |                 |                   |         |  |  |  |  |  |
|------------------------|--------------------------------------------|-----------------|-------------------|---------|--|--|--|--|--|
| · Odd                  |                                            |                 |                   |         |  |  |  |  |  |
| : 🕕 🗄                  |                                            |                 |                   |         |  |  |  |  |  |
| Taril                  | h: 25-09-2015 Hari                         | Jumaat          | Minggu 1          |         |  |  |  |  |  |
| Guru                   | tidak hadir Guru dikecualikan Maksimum Kel | as dikecualikan | Waktu dikecualika | an Jana |  |  |  |  |  |
| BIL                    | NAMA GURU                                  | KOD GURU        |                   |         |  |  |  |  |  |
| 1                      | AHMAD NAWAB BIN SARIFUDIN                  | ANS             | Pengecualian      |         |  |  |  |  |  |
| 2                      | AHMAD SOFRI B ZAINUDIN                     | SOF             | Pengecualian      |         |  |  |  |  |  |
| 3                      | AMALINA BT MAHMUD                          | ALM             | Pengecualian      |         |  |  |  |  |  |
| 4                      | ASYARINA BT RASHID                         | ASR             | Pengecualian      |         |  |  |  |  |  |
| 5                      | CHEE SOON JUAN                             | CHEE            | Pengecualian      |         |  |  |  |  |  |
| 6                      | CHEONG SIANG CHUNG                         | CSK             | Pengecualian      |         |  |  |  |  |  |
| 7                      | DAHALAN MOHD SAID                          | DMS             | Pengecualian      |         |  |  |  |  |  |

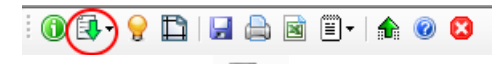

Klik pada ikon untuk muat turun maklumat guru tidak hadir dan tempahan • jadual ganti dari Server

| 🖳 Muat turun maklumat jadual gant                                                                                                    | i X           |  |  |  |  |  |  |
|----------------------------------------------------------------------------------------------------|---------------|--|--|--|--|--|--|
| Kod Sekolah (Contoh: ABC1234)                                                                                                    | ABC1234       |  |  |  |  |  |  |
| ID Pengguna                                                                                                    | admin         |  |  |  |  |  |  |
| Kata Laluan                                                                                                    | ****          |  |  |  |  |  |  |
| Sidang                                                                                                    | Sidang Pagi 🔹 |  |  |  |  |  |  |
| Muat turun                                                                                                    | Tutup         |  |  |  |  |  |  |
| STATUS:<br>Connecting to web service<br>Web service found and connected<br>Download relief informationplease wait<br>4 orang tidak hadir.<br>5 waktu jadual ganti telah ditempah. |               |  |  |  |  |  |  |

Masukkan Kod Sekolah, ID Pengguna dan Kata Laluan ke dalam kotak yang berkaitan dan klik butang Muat turun. Sekiranya berjaya beberapa mesej akan dipaparkan dan nama guru-guru yang telah mengisytiharkan ketidakhadiran mereka

melalui **SMART** RELIEF akan dipaparkan dengan warna KUNING.

| i 🕼 💷 - 💡 🖺   📟 🚔 🔟 -   🏦 🎯 😫                                                    |                              |          |              |  |  |  |  |  |
|----------------------------------------------------------------------------------|------------------------------|----------|--------------|--|--|--|--|--|
| Tarik                                                                            | n: 25-09-2015 Hari           | Jumaat   | Minggu 1     |  |  |  |  |  |
| Guru tidak hadir Guru dikecualikan Maksimum Kelas dikecualikan Waktu dikecualika |                              |          |              |  |  |  |  |  |
| BIL                                                                              | NAMA GURU                    | KOD GURU |              |  |  |  |  |  |
| 1                                                                                | AHMAD NAWAB BIN SARIFUDIN    | ANS      | Pengecualian |  |  |  |  |  |
| 2                                                                                | AHMAD SOFRI B ZAINUDIN       | SOF      | Pengecualian |  |  |  |  |  |
| 3                                                                                | AMALINA BT MAHMUD            | ALM      | Pengecualian |  |  |  |  |  |
| 4                                                                                | ASYARINA BT RASHID           | ASR      | Pengecualian |  |  |  |  |  |
| 5                                                                                | CHEE SOON JUAN               | CHEE     | Pengecualian |  |  |  |  |  |
| 6                                                                                | CHEONG SIANG CHUNG           | CSK      | Pengecualian |  |  |  |  |  |
| 7                                                                                | DAHALAN MOHD SAID            | DMS      | Pengecualian |  |  |  |  |  |
| 8                                                                                | ERINA BT GAAFAR              | EG       | Pengecualian |  |  |  |  |  |
| 9                                                                                | EVELYN RABECA AP ISACC       | EVE      | Pengecualian |  |  |  |  |  |
| 10                                                                               | HAIRUL HAFIZAH BT ABDUL AZIZ | HHA      | Pengecualian |  |  |  |  |  |
| 11                                                                               | HALIMAATON BT FAUZI          | HAF      | Pengecualian |  |  |  |  |  |
| 12                                                                               | HASHIM BT MOHD SAFAR         | HMS      | Pengecualian |  |  |  |  |  |
| 13                                                                               | HASRINA BT MURAD             | HAR      | Pengecualian |  |  |  |  |  |
| 14                                                                               | HASWANI BT HARIS             | HAS      | Pengecualian |  |  |  |  |  |
| 15                                                                               | ISRIYANTI BT ABD HALIM       | IND      | Pengecualian |  |  |  |  |  |
| 16                                                                               | JALALUDIN BIN MUSLEH         | JAM      | Pengecualian |  |  |  |  |  |
| 17                                                                               | KAMARIAH BT SALEH            | KSH      | Pengecualian |  |  |  |  |  |
| 18                                                                               | KARTINI BT HJ AHMAD          | KHA      | Pengecualian |  |  |  |  |  |

- Anda boleh menambah guru-guru lain yang tidak hadir pada hari berkenaan
- Jana jadual ganti
- Jadual ganti yang disediakan melalui tempahan akan dipaparkan dengan warna BIRU

|   | Bil | Guru tidak hadir       | Kelas | Mata<br>pelajaran | Mula     | Tamat    | Guru pengganti                  | Nota | Tanda<br>tangan |
|---|-----|------------------------|-------|-------------------|----------|----------|---------------------------------|------|-----------------|
|   | 1   | AMALINA BT MAHMUD      | 5IN   | BI                | 8:10 AM  | 8:50 AM  | MOHD MUHAIMIN BIN OSMAN         | GPL  |                 |
|   | 2   | AMALINA BT MAHMUD      | 5IN   | BI                | 8:50 AM  | 9:30 AM  | SYAHRIZA BT AHMAD               | GPL  |                 |
|   | 3   | DAHALAN MOHD SAID      | 5MPV  | SAI               | 11:05 AM | 11:40 AM | ROHANA BT ABDULLAH              | SMR  |                 |
|   | 4   | DAHALAN MOHD SAID      | 5MPV  | SAI               | 11:40 AM | 12:15 AM | ROHANA BT ABDULLAH              | SMR  |                 |
|   | 5   | ERINA BT GAAFAR        | 3RK1  | GEO               | 7:30 AM  | 8:10 AM  | MURUGAIYA A/L MICHAEL           | GPL  |                 |
|   | 6   | ERINA BT GAAFAR        | 3RK1  | GEO               | 8:10 AM  | 8:50 AM  | NORMALA ABDUL HAMID             | GPL  |                 |
| • | 7   | ERINA BT GAAFAR        | 3BE   | GEO               | 10:30 AM | 11:05 AM | HASRINA BT MURAD                | SMR  |                 |
|   | 8   | HALIMAATON BT FAUZI    | 3BE   | PAI               | 8:50 AM  | 9:30 AM  | ROHANA BT ABDULLAH              | SMR  |                 |
|   | 9   | HALIMAATON BT FAUZI    | 3BE   | PAI               | 9:30 AM  | 10:10 AM | MOHD SAFARUDIN BIN ISMAIL       | GPL  |                 |
|   | 10  | HALIMAATON BT FAUZI    | 2RK1  | PAI               | 10:30 AM | 11:05 AM | LIEW LENG SENG                  | GPL  |                 |
|   | 11  | HALIMAATON BT FAUZI    | 2RK1  | PAI               | 11:05 AM | 11:40 AM | LEONG PENG WAI                  | GPL  |                 |
|   | 12  | HALIMAATON BT FAUZI    | 3DE   | PAI               | 11:40 AM | 12:15 PM | MOHD RAZIF BIN IBRAHIM          | GPL  |                 |
|   | 13  | ISRIYANTI BT ABD HALIM | 4KR   | BM                | 7:30 AM  | 8:10 AM  | HASHIM BT MOHD SAFAR            | GPL  |                 |
|   | 14  | ISRIYANTI BT ABD HALIM | 4NE   | BM                | 8:10 AM  | 8:50 AM  | SOO KWAN CHAN                   | GPL  |                 |
|   | 15  | ISRIYANTI BT ABD HALIM | 4NE   | BM                | 8:50 AM  | 9:30 AM  | WAN NORASIAH BINTI WAN MOHD NOR | SMR  |                 |
|   | 16  | ISRIYANTI BT ABD HALIM | 5IN   | BM                | 11:40 AM | 12:15 PM | EVELYN RABECA AP ISACC          | GPL  |                 |
|   | 17  | KARTINI BT HJ AHMAD    | 4MPV  | BI                | 8:10 AM  | 8:50 AM  | CHEONG SIANG CHUNG              | GPL  |                 |
|   | 18  | KARTINI BT HJ AHMAD    | 4MPV  | BI                | 8:50 AM  | 9:30 AM  | AHMAD SOFRI B ZAINUDIN          | GPL  |                 |
|   | 19  | KARTINI BT HJ AHMAD    | 4IN   | BI                | 9.30 AM  | 10-10 AM | ZURAIDAH BT ZAINAI              | GPI  |                 |

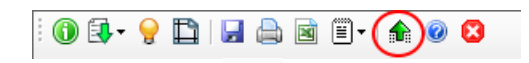

• Klik pada ikon untuk muat naik Jadual Ganti ke laman web untuk diakses oleh guru melalui aplikasi web atau android